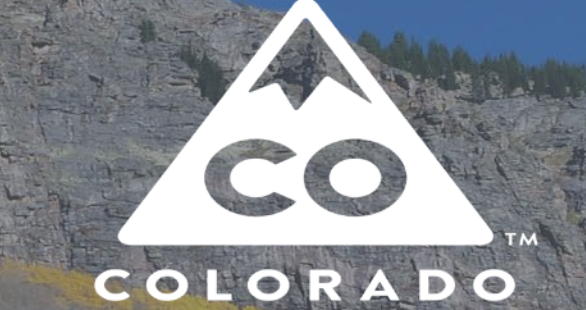

# **Colorado Fire Billing System**

2020

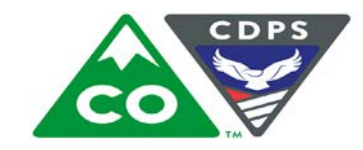

**COLORADO** Department of Public Safety

#### Overview

The CO Fire Billing System (FBS) was developed to assist cooperators by providing a one-source portal for entering reimbursement requests and receiving status updates. The system does not work with Internet Explorer. Please use a different web access point to enter your invoice charges (e.g. Firefox, Chrome, Edge). The new CRRF portal feeds into FBS to create your accounts and equipment. INPUT ONLY 2019 & LATER INCIDENTS. Incidents prior to 2019 submit via paper. To sign up, email DFPCFireAdmin@state.co.us with your First name, last name, email, billing address, phone # and role.

- URL: co.firebilling.org
- User Name: first initial, last name (e.g. jsmith).
- Password: Initial password will be FBS123. When you update it, it needs to be at least 14 characters long with at least 3 of these items (capital letters, lowercase letters, number, symbol). The system will not let you move forward until the password meets the criteria.

| Reset Password                                 | Reset Password       |               |
|------------------------------------------------|----------------------|---------------|
| New Password medium 0                          | New Password strong  | Ready to move |
| Confirm New Password                           | Confirm New Password | forward       |
| Admin email for assistance. <u>Birteric</u> Ad |                      |               |

#### Roles

CO FBS operates with various role assignments. The following are a list of those roles and the functions each role can perform. Roles available to cooperators are in bold and underlined:

Site Administrator: Add system users

Fix passwords

Add non-CRRF reimbursable partners (e.g. contractors, DFPC employees)

Run system reports

Update mileage reimbursement rate (e.g. \$1.00 per mile)

Update indirect rates charged on invoices to jurisdictional partners

- CRRF Manager:

Sync CRRF (bring in up-to-date information from CRRF system). CRRF's must be validated in WebEOC for equipment to transfer into CO FBS for billing. Set-up employees including employee type, pay rates, benefits, 10% indirect (if applicable), etc.

#### $Roles \ (\text{continued})$

#### <u>Data Entry:</u>

#### Enter charges

#### Revise charges

#### Delete invoices in your queue

Approve submissions (if you need someone other than the data entry person to

approve the bill, they need the data entry role too)

#### Global Report Manager:

- <u>Unit Report Manager</u>:
- Incident Manager:

#### Used in the Fire Billing office

Run reports for cooperator level information

Incident list pulled from IRWIN. This role can add missing incidents, import years of data, or delete duplicate incidents.

Contact Carrie Anders or Erin Claussen.

- Billing Approver (previewer): Previews packages for required documentation

Returns packages to cooperator for missing documentation

Cannot modify cooperator submission

#### $Roles \ (\text{continued})$

– Eligibility Checker (reviewer):

Coder:

Invoicer:

Reviews the cooperator reimbursement and backup documents Can return package for errors or send forward Cannot modify cooperator reimbursement Creates the financial coding for each incident Sets up the jurisdictional partners for invoicing and coding Can return package for errors or send to next step in review process Cannot modify cooperator reimbursement Submits cooperator reimbursement for payment Updates cooperator reimbursement with payment information Invoices jurisdictional partners and marks when paid Cannot modify cooperator reimbursement

#### **CRRF** Manager

- The CRRF Manager role is responsible for creating personnel in the system. A new employee record needs to be created for every pay rate. For instance, if an employee receives a raise, a new record needs to be created. Records cannot be deleted, only disabled.
- Be sure to add the reason for the salary differences in the last name <u>and</u> UID.
- Only supplemental resource or volunteer at position pay rates are eligible for the 10% indirect (overhead) column.
- If an employee is no longer active, remove the "enabled" check mark.
- We are working with the developer on creating a more streamlined approach to creating one record for each employee. This new setup will be part of the Phase 2 enhancements project. This will impact how employees are setup and how you enter time for them on a bill.

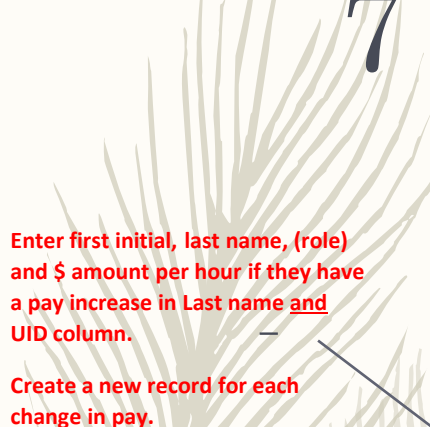

Use NWCG four digit position codes (https://www.nwcg.gov/positions) if the employee has different pay based on the assignment position.

**Examples:** 

JAce (FFT1)-\$45 normal pay rate

JAce (FFT1)-\$47 after a raise

JAce (HOLIDAY)-\$30

JAce (HOLIDAY)-\$32 after a raise

Jace (BACKFILL)

Jace (FFT2)-\$49.50 *different rate if* she's deployed as an FFT2

Cyab & Smith - only have 1 pay rate so nothing needed but first initial and last name

#### CRRF Manager (continued)

#### CRRF | Incidents | Manage Employees

#### Manage Employees

| manag |                | ,000            |           |          |         |          |                      |                        |          |                 |             |          |                   |   |
|-------|----------------|-----------------|-----------|----------|---------|----------|----------------------|------------------------|----------|-----------------|-------------|----------|-------------------|---|
|       | Do             |                 |           |          |         | not use  |                      |                        |          | Do not use      |             |          |                   |   |
|       |                |                 |           | ×        |         |          |                      |                        |          |                 |             |          | show disable      | d |
| First | Last           | UID             | Fire Rate | Haz Rate | OT Rate | Overhead | Туре                 | Crew                   | Seasonal | Red Card Issued | Engine Boss | Enabled  | Edit              |   |
| Jane  | JAce(FFT1)     | JAce(FFT1)-\$45 | \$45.00   |          | \$65.00 | 0%       | Full/Part Paid Emplo | Alamosa County Sheriff |          | -               |             | <b>~</b> | edit full profile |   |
| Jane  | JAce(FFT1)     | JAce(FFT1)-\$47 | \$47.00   |          | \$70.50 | 0%       | Full/Part Paid Emplo | Alamosa County Sheriff |          | -               |             | <b>~</b> | edit full profile |   |
| Jane  | JAce(Holida    | JAce(Holiday)   | \$30.00   |          | \$45.00 | 0%       | Full/Part Paid Emplo | Alamosa County Sheriff |          | -               |             | <b>~</b> | edit full profile |   |
| Jane  | JAce(Holida    | JAce(Holiday)   | \$32.00   |          | \$47.00 | 0%       | Full/Part Paid Emplo | Alamosa County Sheriff |          | -               |             | <b>~</b> | edit full profile |   |
| Jane  | JAce(Backfill) | JAce(Backfill)  | \$38.00   |          | \$38.00 | 0%       | Full/Part Paid Emplo | Alamosa County Sheriff |          | -               |             | <b>~</b> | edit full profile |   |
| Jane  | JAce(FFT2)     | JAce(FFT2)      | \$49.50   |          | \$69.50 | 0%       | Full/Part Paid Emplo | Alamosa County Sheriff |          | -               |             | <b>~</b> | edit full profile |   |
| Clive | CYab           | Cyab            | \$35.00   |          | \$43.50 | 10%      | Supplemental or Vol  | Alamosa County Sheriff |          | -               |             | <b>~</b> | edit full profile |   |
| Joe   | JSmith         | JSmith          | \$15.00   |          | \$18.00 | 0%       | Volunteer at departm | Alamosa County Sheriff |          | -               |             | <b>«</b> | edit full profile |   |
|       |                |                 |           |          |         |          |                      |                        |          |                 |             |          |                   |   |

10% indirect forsupplemental or volunteer using position pay rates.

Carrie Anders

County Sheriff)

Logout

CRRF Manager (Alamosa

- After you enter an employee, click on the "Edit full profile". This is the place to enter the rest of the setup information.

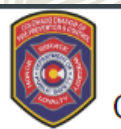

8

CRRF | Incidents | <u>Manage Employees</u>

#### Manage Employees

|       |                |                 |           |          |         |          |                      |                        |          |                 |             |          | show disabled     |
|-------|----------------|-----------------|-----------|----------|---------|----------|----------------------|------------------------|----------|-----------------|-------------|----------|-------------------|
| First | Last           | UID             | Fire Rate | Haz Rate | OT Rate | Overhead | Туре                 | Crew                   | Seasonal | Red Card Issued | Engine Boss | Enabled  | Edit              |
| Jane  | JAce(FFT1)     | JAce(FFT1)-\$45 | \$45.00   |          | \$65.00 | 0%       | Full/Part Paid Emplo | Alamosa County Sheriff |          | -               |             | <b>v</b> | edit full profile |
| Jane  | JAce(FFT1)     | JAce(FFT1)-\$47 | \$47.00   |          | \$70.50 | 0%       | Full/Part Paid Emplo | Alamosa County Sheriff |          | -               |             | <b>v</b> | edit full profile |
| Jane  | JAce(Holida    | JAce(Holiday)   | \$30.00   |          | \$45.00 | 0%       | Full/Part Paid Emplo | Alamosa County Sheriff |          | -               |             | <b>«</b> | edit full profile |
| Jane  | JAce(Holida    | JAce(Holiday)   | \$32.00   |          | \$47.00 | 0%       | Full/Part Paid Emplo | Alamosa County Sheriff |          | -               |             | <b>v</b> | edit full profile |
| Jane  | JAce(Backfill) | JAce(Backfill)  | \$38.00   |          | \$38.00 | 0%       | Full/Part Paid Emplo | Alamosa County Sheriff |          | -               |             | <b>v</b> | edit full profile |
| Jane  | JAce(FFT2)     | JAce(FFT2)      | \$49.50   |          | \$69.50 | 0%       | Full/Part Paid Emplo | Alamosa County Sheriff |          | -               |             | <b>v</b> | edit full profile |
| Clive | CYab           | Cyab            | \$35.00   |          | \$43.50 | 10%      | Supplemental or Vol  | Alamosa County Sheriff |          | -               |             | <b>v</b> | edit full profile |
| Joe   | JSmith         | JSmith          | \$15.00   |          | \$18.00 | 0%       | Volunteer at departm | Alamosa County Sheriff |          | -               |             | <b>«</b> | edit full profile |

#### **Click here**

Carrie Anders CRRF Manager (Alamosa County Sheriff)

Logout

In this screen, you will complete Employee Rate Type, Employee Role, Rate Start & End Dates, Username, & Backfill.

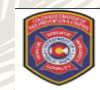

| CRRF   Incidents   <u>Manage Employees</u> | Carrie Anders<br>CRRF Manager (Alamosa<br>County Sheriff)<br>Logout |                 |
|--------------------------------------------|---------------------------------------------------------------------|-----------------|
| Edit Employee                              |                                                                     |                 |
| € Back to employees                        |                                                                     | 2 choices for t |

| , | Buok to ompioyooo     |                                   | 3 choices for the      |
|---|-----------------------|-----------------------------------|------------------------|
|   | First Name *:         | Jane                              | Employee Rate Type.    |
|   | Last Name *:          | JAce(FFT1)-\$45                   | In this example this   |
|   | UID *:                | JAce(FFT1)-\$45                   | would be lane's regula |
|   | Employee Type         | Full/Part Paid Employees (Career) | nov Required field     |
|   | Employee Rate Type:   | Regular Pay                       | pay. Required lield.   |
|   | Employee Role:        | Regular Pay Boss)                 |                        |
|   | Rate Valid Start:     | Special Pay                       |                        |
|   | Rate Valid End:       | Voluoy Tay                        |                        |
|   | Username:             | JaneAce                           |                        |
|   | Seasonal:             |                                   |                        |
|   | Backfill:             |                                   |                        |
|   | Enabled:              |                                   |                        |
|   | Rates                 | Fire *: 22.0                      |                        |
|   |                       | Hazard * 0.0                      |                        |
|   |                       | Overtime * 24.0                   |                        |
|   |                       | Overhead 0.0                      |                        |
|   |                       | Benefit 3.0 %                     |                        |
|   |                       | Benefit OT 3.0 %                  |                        |
|   |                       |                                   |                        |
|   | Save and Return to Li | ist cancel                        |                        |
|   |                       |                                   |                        |

10

Employee Role is based on the list of roles from the NWCG position list (<u>https://www.nwcg.gov/positions</u>). If the role is not in the drop-down, select "not listed".

| CRRF   Inc                | cidents   <u>Manage Employees</u>           | Carrie Ande<br>CRRF Manager (Alamo<br>County She<br>Log |
|---------------------------|---------------------------------------------|---------------------------------------------------------|
| Edit Employee             |                                             |                                                         |
| Back to employees         |                                             |                                                         |
| First Name *:             | Jane                                        |                                                         |
| Last Name *:              | JAce(FFT1)-\$45                             |                                                         |
| UID *:                    | JAce(FFT1)-\$45                             |                                                         |
| Employee Type             | Full/Part Paid Employees (Career)           |                                                         |
| Employee Rate Type:       | Regular Pay                                 |                                                         |
| Employee Role:            | Firefighter Type 1 (Squad Boss)             |                                                         |
| Rate Valid Start:         | Field Observer                              |                                                         |
| Rate Valid End            | Finance/Administration Section Chief Type 1 |                                                         |
| Licornamo:                | Finance/Administration Section Chief Type 3 |                                                         |
| Coordination Coordination | Fire Behavior Analyst                       |                                                         |
| Seasonal:                 | Fire Effects Monitor                        |                                                         |
| Backfill:                 | Fire Prevention Education Team Leader       |                                                         |
| Enabled:                  | Fire Prevention Education Learn Member      |                                                         |
| Rates                     | Fire*: (22.0                                |                                                         |
|                           | Hazard *                                    |                                                         |
|                           |                                             |                                                         |
|                           | Overhead                                    |                                                         |
|                           |                                             |                                                         |
|                           | 3.0 %                                       |                                                         |
|                           | Benefit OT 3.0 %                            |                                                         |
| Save and Return to L      | ist cancel                                  |                                                         |

Rate Valid Start & Rate Valid End are optional. Fill these in if there is a change in pay. (e.g. \$45 hr until 6/30/2019 for this one. For the next record you enter for her pay increase, you'd enter Rate Valid Start:

7/1/2019).

1/1

| CRRF   Ind           | cidents   <u>Manage Employees</u> | Carrie Ander<br>CRRF Manager (Alamos<br>County Sherit<br>Logo |
|----------------------|-----------------------------------|---------------------------------------------------------------|
| Edit Employee        |                                   |                                                               |
| ℃ Back to employees  |                                   |                                                               |
| First Name *:        | Jane                              |                                                               |
| Last Name *:         | JAce(FFT1)-\$45                   |                                                               |
| UID *:               | JAce(FFT1)-\$45                   |                                                               |
| Employee Type        | Full/Part Paid Employees (Career) |                                                               |
| Employee Rate Type:  | Regular Pay                       |                                                               |
| Employee Role:       | Firefighter Type 1 (Squad Boss)   |                                                               |
| Rate Valid Start     |                                   |                                                               |
| Rate Valid End:      | 06/30/2019                        |                                                               |
| Username:            | JaneAce                           |                                                               |
| Seasonal:            |                                   |                                                               |
| Backfill:            |                                   |                                                               |
| Enabled:             |                                   |                                                               |
| Rates                | Fire *                            |                                                               |
|                      | Hazard *                          |                                                               |
|                      | Overtime *                        |                                                               |
|                      | Overhead 0.0                      |                                                               |
|                      | Benefit 3.0                       |                                                               |
|                      | Benefit OT 3.0                    |                                                               |
| Save and Return to L | ist cancel                        |                                                               |

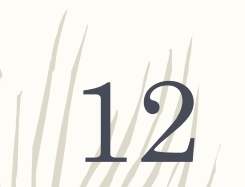

#### $CRRF\ Manager\ ({\tt continued})$

 Username should be the same for every employee setup. For instance, Jane Ace might have multiple employee setups (e.g. holiday pay, pay until 6/30, pay starting 7/1, etc.) but her Username (JaneAce) remains the same in each setup.

| CRRF   In            | idents   <u>Manage Employees</u>  | Carrie Ande<br>CRRF Manager (Alam<br>County Sher<br>Lage |
|----------------------|-----------------------------------|----------------------------------------------------------|
| Edit Employee        |                                   |                                                          |
| Back to employees    |                                   |                                                          |
| First Name *:        | Jane                              |                                                          |
| Last Name *:         | JAce(FFT1)-\$45                   |                                                          |
| UID *:               | JAce(FFT1)-\$45                   |                                                          |
| Employee Type        | Full/Part Paid Employees (Career) |                                                          |
| Employee Rate Type:  | Regular Pay                       |                                                          |
| Employee Role:       | Firefighter Type 1 (Squad Boss)   |                                                          |
| Rate Valid Start:    |                                   |                                                          |
| Rate Valid End:      | 06/30/2019                        |                                                          |
| Username:            | JaneAce                           |                                                          |
| Seasonal:            |                                   |                                                          |
| Backfill:            | ×                                 |                                                          |
| Enabled:             | ×                                 |                                                          |
| Rates                | Fire *                            |                                                          |
|                      | Hazard *                          |                                                          |
|                      | Overtime *                        |                                                          |
|                      | Overhead                          |                                                          |
|                      | Benefit 3.0 %                     |                                                          |
|                      | Benefit OT 3.0                    |                                                          |
| Save and Return to L | ist cancel                        |                                                          |

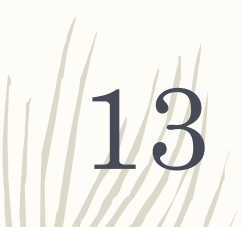

- Check the Backfill box if you are entering backfill rates for the employee (if different from their normal rate).

|    | CRRF   Inc            | cidents   <u>Manage Employees</u> | Carrie Anders<br>CRRF Manager (Alamosa<br>County Sheriff)<br>Logout |
|----|-----------------------|-----------------------------------|---------------------------------------------------------------------|
| Ec | lit Employee          |                                   |                                                                     |
| t  | Back to employees     |                                   |                                                                     |
|    | First Name *:         | Jane                              |                                                                     |
|    | Last Name *:          | JAce(Backfill)-\$22               |                                                                     |
|    | UID *:                | JAce(Backfill)-\$22               |                                                                     |
|    | Employee Type         | Full/Part Paid Employees (Career) |                                                                     |
|    | Employee Rate Type:   | Regular Pay                       |                                                                     |
|    | Employee Role:        | Firefighter Type 1 (Squad Boss)   |                                                                     |
|    | Rate Valid Start:     |                                   |                                                                     |
|    | Rate Valid End:       | 06/30/2019                        |                                                                     |
|    | Username:             | JaneAce                           |                                                                     |
|    | Seasonal:             |                                   |                                                                     |
|    | Backfill:             |                                   |                                                                     |
|    | Enabled:              |                                   |                                                                     |
|    | Rates                 | Fire *: 22                        |                                                                     |
|    |                       | Hazard * 0.0                      |                                                                     |
|    |                       | Overtime * 30                     |                                                                     |
|    |                       | Overhead 0.0                      |                                                                     |
|    |                       | Benefit 3.0 %                     |                                                                     |
|    |                       | Benefit OT 3.0 %                  |                                                                     |
|    | Save and Return to Li | List cancel                       |                                                                     |

14

Enter the benefit rate and benefit overtime rate for each employee. Click on the grey button to switch between % or \$. Some departments pay benefits as a percentage of hourly rate; other departments pay benefits as straight dollar value.

|                       | Carrie Na<br>CRRF Manager (Alam<br>County She<br>County She<br>Log | 1053<br>1000 | CRRF   Incidents   <u>Manage Employees</u>      |
|-----------------------|--------------------------------------------------------------------|--------------|-------------------------------------------------|
| Edit Employee         |                                                                    |              | Edit Employee                                   |
| € Back to employees   |                                                                    |              | 1 Back to employees                             |
| First Name *: Ja      | ane                                                                |              | First Name *: Jane                              |
| Last Name *: JA       | Ace(FFT)-\$45                                                      |              | Last Name *: JAce(FFT1)-\$46                    |
| uion 🗔                | Ace (FFT1)-\$45                                                    |              | UID *: JAce (FFT1)-\$45                         |
| Employee Type Fu      | ullPan Paid Employees (Career)                                     |              | Employee Type Full Part Paid Employees (Career) |
| Seasonal:             |                                                                    |              | Seasonal:                                       |
| Enabled:              |                                                                    |              | Enabled:                                        |
| Rates                 | Fire 1 450                                                         |              | Rates Fire 1: 45.0                              |
|                       | Hazard * 0.0                                                       |              | Hazard 0.0                                      |
|                       | Overtime *                                                         |              | Overtime*                                       |
| 81                    | Overhead 0.0                                                       |              | Overhead 0.0                                    |
|                       | Benefit 3.0                                                        |              | Benefit 2.0                                     |
|                       | Benefit OT                                                         |              | Benefic OT 3.0                                  |
| Save and Return to Li | ist cancel                                                         |              | Save and Return to List Cancel                  |
|                       |                                                                    |              |                                                 |

#### $CRRF\ Manager\ ({\tt continued})$

15

If you have a flat fee rate that you pay to your supplemental employees (e.g. \$5 workers comp pay per fire, \$10 workers comp pay per day, etc.), please add that to the "Misc" field under "Travel Expenses" when you enter a bill. The "Misc" field is the only field for one-off reimbursement requests. Be sure to add a note to the Personnel page below explaining why benefits are \$0.00.

| in scenarie ou s   |        |                      |        |                            |                       |                                 |                       |                        |                 | C Sync C       |
|--------------------|--------|----------------------|--------|----------------------------|-----------------------|---------------------------------|-----------------------|------------------------|-----------------|----------------|
| Clive Yab          | 5      | \$5 day workers comp | + Add  | Resources                  |                       |                                 |                       |                        | + Add Personnel | + Add Equipmer |
| S# / Item / Vendor | Amount | Notes                |        | Clive Yab (Backfill)       |                       |                                 |                       |                        |                 |                |
| S# / Item / Vendor | Amount | Notes                |        |                            |                       |                                 |                       |                        |                 |                |
| Clive Yab          | \$5.00 | \$5 day workers comp | delete | Employee Details V<br>Name | Clive Yab (Backfill)  | Regula                          | Rate: \$33.00         | Overtime Rate:         | \$34.00         |                |
|                    | \$5.00 |                      |        | Employee Type              | Full/Part Paid Employ | yees Ov                         | rhead: 10% (\$3.30)   | Benefit Rate:          | - (0.0 %)       |                |
|                    |        |                      |        | Backfill                   | (Career)              | Benef                           | Rate: - (0.0 %)       | Overtime Billing Rate: | \$34.00         |                |
|                    |        |                      |        | 5 <del></del>              |                       | Reg Billin                      | Rate: \$36.30         |                        |                 |                |
|                    |        |                      |        | Notes                      | Clive does not have b | benefits. We pay him \$5 day fo | workers comp. See Mis | ic entry.              |                 |                |
|                    |        |                      |        |                            |                       |                                 |                       |                        |                 |                |
|                    |        |                      |        |                            |                       |                                 |                       |                        |                 | 1              |
|                    |        |                      |        |                            |                       |                                 |                       |                        |                 |                |

# Data Entry – Create a new billing document

**Click here to create** 

a new billing

document

The data entry role can create new billing documents and review the status of previous submissions. Once a billing document is submitted, no changes are permitted unless it's returned to your queue by Fire Billing. Until the document is submitted/approved, you can edit it at any time. This role is the only one that can delete a bill.

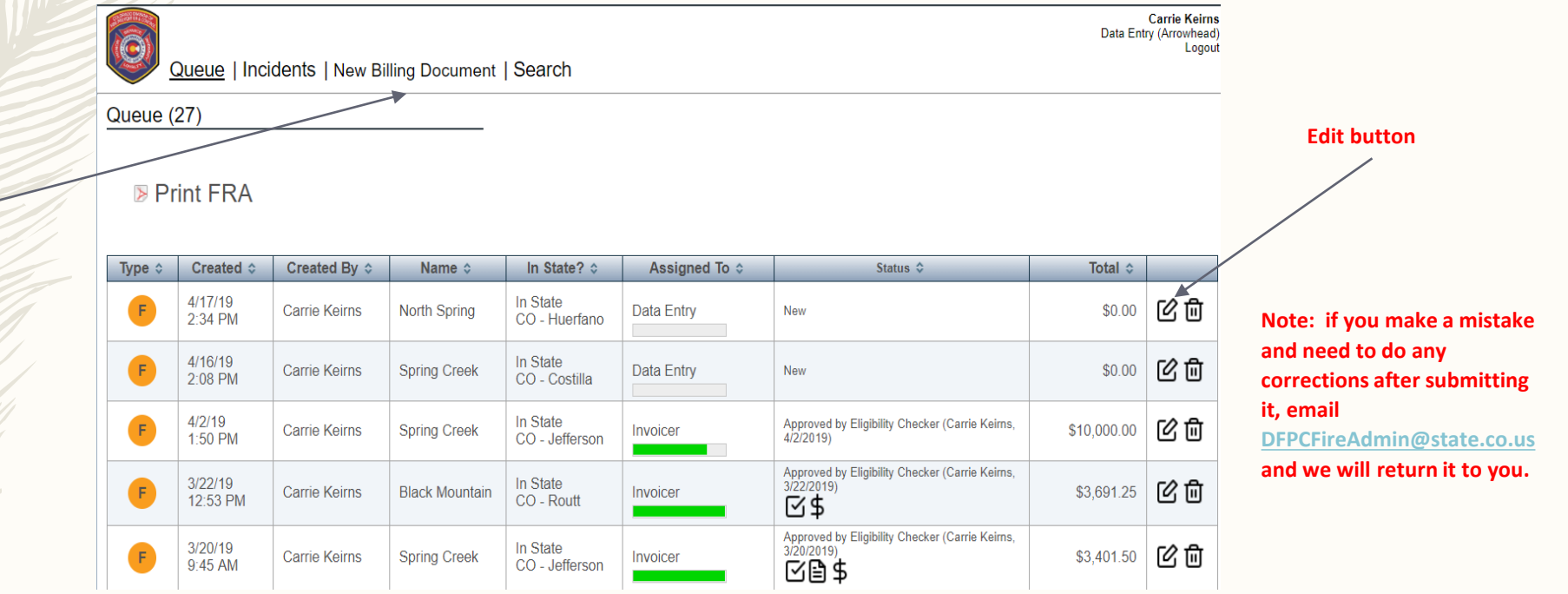

# Data Entry – Create a new billing document (continued)

- When you select "New Billing Document", you will see a choice of "Fire" or "Project". Select "Fire".

Carrie Keirns Data Entry (Arrowhead)

Logout

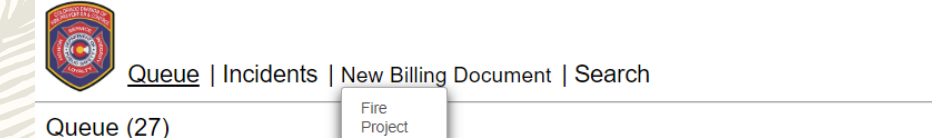

#### Print FRA

| Type 😂 | Created \$          | Created By \$ | Name ≎         | In State? \$               | Assigned To 😂 | Status ≎                                                   | Total 😂     |    |
|--------|---------------------|---------------|----------------|----------------------------|---------------|------------------------------------------------------------|-------------|----|
| F      | 4/17/19<br>2:34 PM  | Carrie Keirns | North Spring   | In State<br>CO - Huerfano  | Data Entry    | New                                                        | \$0.00      | ピロ |
| F      | 4/16/19<br>2:08 PM  | Carrie Keirns | Spring Creek   | In State<br>CO - Costilla  | Data Entry    | New                                                        | \$0.00      | ピロ |
| F      | 4/2/19<br>1:50 PM   | Carrie Keirns | Spring Creek   | In State<br>CO - Jefferson | Invoicer      | Approved by Eligibility Checker (Carrie Keims, 4/2/2019)   | \$10,000.00 | ピロ |
| F      | 3/22/19<br>12:53 PM | Carrie Keirns | Black Mountain | In State<br>CO - Routt     | Invoicer      | Approved by Eligibility Checker (Carrie Keirns, 3/22/2019) | \$3,691.25  | ピロ |
| F      | 3/20/19<br>9:45 AM  | Carrie Keirns | Spring Creek   | In State<br>CO - Jefferson | Invoicer      | Approved by Eligibility Checker (Carrie Keims, 3/20/2019)  | \$3,401.50  | ピロ |
| F      | 1/9/19<br>2:26 PM   | Carrie Keirns |                | Out of State<br>null       | Data Entry    | New                                                        | \$0.00      | ピロ |

# Data Entry – Setting up the incident

- Pick the incident by typing the incident name or incident number. If you are searching by the incident number, be sure to use this format (with the dash after the cogwp-000032 ers):
- If you are entering an out of state fire, you cannot search by name. You will need to search by incident number. When the incident populates, it will not show all the data until you save it.

| Bill ID:<br>Created: 7/5/19 4:11 PM I | by Carrie Anders 오 Incident Info ▷ Personnel/ | _ | Bill ID: 126<br>Created: 7/5/19 4:11 PM t | by Carrie Anders                                 | Incident Info Dersonnel/E |                          |
|---------------------------------------|-----------------------------------------------|---|-------------------------------------------|--------------------------------------------------|---------------------------|--------------------------|
| Resource:                             | Alamosa County Sheriff                        |   | Resource:<br>Incident: *                  | Alamosa County Sherif                            | Ť                         |                          |
| Incident: *                           | ATOKO (AZGCP-000075 (new incident))           |   |                                           | Browse Incidents                                 |                           | After entering<br>"save" |
|                                       | Browse Incidents                              |   |                                           | ATOKO<br>AZGCP-000075<br>07/22/2018 - 08/06/2018 | 4                         |                          |

- If the incident is not available, email <u>DFPCFireAdmin@state.co.us</u> with the resource order and we will create the incident.
- Enter the begin date and end date of the fire assignment. You will only be able to enter expenses for the dates you list here so be sure to include travel and rehab days.
- Request Number = Resource Order. If you don't have a resource order # due to reassignment, enter "reassigned".
- Deployment: 1 of 1, 1 of 3, 2 of 3, 3 of 3, etc.

Before entering "save"

– Notes: Add any notes you need to make about the assignment

#### SEE NEXT PAGE FOR SCREEN SHOT

## Data Entry – Setting up the incident (continued)

19

|                                                    | Carrie Ke<br>Data Entry (Alamos Co<br>Sh<br>Lo                                                                                  | eirns<br>ounty<br>heriff)<br>ogout |
|----------------------------------------------------|----------------------------------------------------------------------------------------------------|------------------------------------|
|                                                    | Incident Information                                                                                                    | ď                                  |
|                                                    | Alamosa County Sheri                                                                                                    | iff                                |
|                                                    | Alamos                                                                                                    | sa                                 |
|                                                    |                                                                                                    |                                    |
|                                                    |                                                                                                    |                                    |
|                                                    | Bill ID:<br>Created: 6/13/19 10:58 AM by Carrie Keirns ♀ Incident Info ▷ Personnel/Equipment ▷ Expenses ▷ Statistics ▷ Overview | vew                                |
|                                                    | Resource: Alamosa County Sheriff                                                                                                |                                    |
| Find the incident                                  | Incident: * Incident Name or Number                                                                                             |                                    |
|                                                    | Browse Incidents                                                                                                    |                                    |
| Enter 1 <sup>st</sup> date of assignment           | Begin Date: *                                                                                                    |                                    |
| Enter last date of assignment                      | End Date: *                                                                                                    |                                    |
| Enter resource order #                             | Request Number: *                                                                                                    |                                    |
| # of fires in the deployment (e.g. 1 of 2. 2 of 2) | Deployment: of 0                                                                                                    |                                    |
|                                                    | Notes:                                                                                                    |                                    |
| Any notes you want to add                          |                                                                                                    |                                    |
|                                                    |                                                                                                    |                                    |
|                                                    | Back Save Nex                                                                                                    | .t                                 |
|                                                    |                                                                                                    |                                    |

# Data Entry – Setting up the incident (continued)

Once you have the incident entered, click "Next".

| Queue                                  | Incidents   New Billing Document   Search                                                                                   | Carrie Keims<br>Data Entry (Arrowhead)<br>Logout |
|----------------------------------------|----------------------------------------------------------------------------------------------------|--------------------------------------------------|
| Incident Informa                       | ion                                                                                                    | ď                                                |
|                                        |                                                                                                    | Arrowhead                                        |
|                                        |                                                                                                    | New                                              |
| Bill ID: 92<br>Created: 5/1/19 11:51 A | by Carrie Keims Incident Info 🕞 Personnel/Equipment 🕞 Expenses 🕞 Statisti                                                   | ics ▷ Overview                                   |
| Resource:                              | Arrowhead                                                                                                    |                                                  |
| Incident: *                            | Bull Draw (COUPD-000258)                                                                                                    |                                                  |
|                                        | Browse Incidents                                                                                                    |                                                  |
|                                        | Bull Draw         COUPD-000258           Montrose (MRX), CO         07/29/2018 - 11/20/2018           PDL14B         PDL14B |                                                  |
| Begin Date: *                          | 07/29/2019                                                                                                    |                                                  |
| End Date: *                            | 07/31/2019<br>Total Days: 3                                                                                                 |                                                  |
| Request Number:                        | C-1 0                                                                                                    |                                                  |
| Deployment:                            | 1 of 2                                                                                                    |                                                  |
| Notes:                                 |                                                                                                    |                                                  |
|                                        |                                                                                                    |                                                  |

A new Bill ID (unique #) is assigned for each incident entered

## Data Entry – Entering hours

21

Select the first person you want to enter for this fire. The CRRF Manager for your agency should have entered each personnel resource that may participate in wildland fire. If the resource has various pay scenarios (e.g. holiday pay, different pay based on position, etc.), you must enter **one time record for each scenario**. Use the drop-down list to select the correct pay rate. If you type the name in this field, the first one will auto-populate.

| Queue   Incidents   New Bill                                                                                             | Carrie Keirns<br>Data Entry (Alamosa County<br>Sheriff)<br>Logout | Note: If your CRRF manager<br>updates the employee payroll                                                 |
|----------------------------------------------------------------------------------------------------|-------------------------------------------------------------------|----------------------------------------------------------------------------------------------------|
| Hours                                                                                                    | Alamosa County Sheriff (VC0000000017896)<br>Alamosa<br>Preview    | record after you created a bill,<br>you'll need to delete the record you<br>created and reenter a new one. |
| Bill ID: 99<br>Created: 6/13/19 12:15 PM by Carrie Keims Q<br>Resources<br>No Personnel or Equipment expenses added yet. | Incident Info Personnel/Equipment Expenses Statistics Overview    | Example of a<br>firefighter with<br>different pay<br>scales                                                |

## Data Entry – Entering hours

Bill ID: 93 Created: 5/1/19 3:17 PM by Carrie Keirns

- Enter the hours from the CTR or OF288 on the applicable day. Separate regular vs OT. If the resource has R&R, check the box. Add any applicable notes (e.g. 24/48 shift) and hit save. If you have more employees, click "Add

Incident Info

C Sync CRI

Personnel" and continue entering.

 $\mathbf{22}$ 

|                          |                         | Resources                                                                |                                 | + Add Personn                  | Add Equipment                       |
|--------------------------|-------------------------|--------------------------------------------------------------------------|---------------------------------|--------------------------------|-------------------------------------|
|                          |                         | Boss Rit (Regular)                                                       |                                 |                                |                                     |
|                          |                         | Employee Details                                                         |                                 |                                |                                     |
|                          |                         | Name: Boss Rit (Regular)                                                 | Regular Rate: \$30.00           | Overtime Rate: \$45.00         |                                     |
|                          |                         | Employee Type: Full/Part Paid Employees                                  | Benefit Rate: \$6.00            | Benefit Rate: \$6.00           |                                     |
|                          |                         | Backfill:                                                                | Reg Billing Rate: \$36.00       | Overtime Billing Rate: \$51.00 |                                     |
| (TP(c) and/or OE 288(c)  | R&R                     | Notes:                                                                   |                                 |                                |                                     |
| CIN(S) allu/UI UF-200(S) |                         |                                                                          |                                 |                                |                                     |
|                          | checkbox                |                                                                          |                                 |                                |                                     |
| must he attached         |                         | TIp: The calendar below works best when zoomed to 100% (the default). Pr | ress Ctrl+zero to zoom to 100%. |                                |                                     |
| must be attached         |                         |                                                                          |                                 |                                |                                     |
|                          |                         | Sunday Monday Tuesday                                                    |                                 |                                |                                     |
| as supporting            |                         | 7/29/2018 7/30/2018 7/31/2018<br>R and R R and R R and R                 |                                 |                                |                                     |
| 0.000.000.000            |                         | REG OT REG OT REG OT                                                     |                                 |                                |                                     |
| dogunagantation          | Highlight the hours in  | 01:00                                                                    |                                 |                                |                                     |
| documentation.           |                         | 02:00                                                                    |                                 |                                |                                     |
|                          | this section. Hours and | 04:00                                                                    |                                 |                                |                                     |
|                          | value will total at the | 05:00                                                                    |                                 |                                |                                     |
|                          | value will total at the | 06:00                                                                    |                                 |                                |                                     |
|                          | bottom of the screen    | 08:00                                                                    |                                 |                                |                                     |
|                          |                         | 09:00                                                                    |                                 |                                |                                     |
|                          |                         | 11:00                                                                    |                                 |                                |                                     |
|                          |                         | 12:00                                                                    |                                 |                                |                                     |
|                          |                         | 13:00                                                                    |                                 |                                |                                     |
|                          |                         | 15:00                                                                    |                                 |                                |                                     |
|                          |                         | 16:00                                                                    |                                 |                                |                                     |
|                          | Click "save" after      | 17:00                                                                    |                                 |                                |                                     |
|                          |                         | 19:00                                                                    |                                 |                                |                                     |
|                          | entering each person    | 20.00                                                                    |                                 |                                |                                     |
|                          |                         | 22:00                                                                    |                                 |                                |                                     |
|                          |                         | 23.00                                                                    |                                 |                                |                                     |
|                          |                         | 13.00 0.00 12.75 0.00 5.50 6.50<br>13.00 12.75 12.00                     |                                 |                                |                                     |
|                          |                         |                                                                          |                                 |                                |                                     |
|                          |                         |                                                                          |                                 |                                |                                     |
|                          |                         | Save Delete                                                              |                                 | Regular Ho                     | urs: 31.25                          |
|                          |                         |                                                                          |                                 | Overtime Ho<br>Personnel T     | urs: 6.50<br>otal: (Save to Update) |

## Data Entry – Entering backfill

23

If you are entering backfill personnel, select the person from the "Add personnel" drop down list. Manually enter the name of the person they are backfilling for at home base. In the example below, Clive Yab is the backfill employee. Jane Ace is the deployed firefighter.

| S                                                                                                    |                                                                                   |               |                                                                                |                                 |                          |                                                     |                                              | Bull Dra    |
|----------------------------------------------------------------------------------------------------|-----------------------------------------------------------------------------------|---------------|--------------------------------------------------------------------------------|---------------------------------|--------------------------|-----------------------------------------------------|----------------------------------------------|-------------|
|                                                                                                    |                                                                                   |               |                                                                                |                                 | Ala                      | amosa Co                                            | unty Sheriff (V                              | C0000000001 |
|                                                                                                    |                                                                                   |               |                                                                                |                                 |                          |                                                     |                                              | Ala         |
|                                                                                                    |                                                                                   |               |                                                                                |                                 |                          |                                                     |                                              | Previe      |
|                                                                                                    |                                                                                   |               |                                                                                |                                 |                          |                                                     |                                              |             |
| : 25<br>ed: 6/3/19 8:08 AM by Carrie                                                                                                    | e Keirns                                                                          | Incident Info | ▷ Personn                                                                      | nel/Equipment ⊳                 | Expenses ⊳               | Statistics                                          | > Overview                                   |             |
|                                                                                                    |                                                                                   |               |                                                                                |                                 |                          |                                                     |                                              | i∂'syı      |
|                                                                                                    |                                                                                   |               |                                                                                |                                 |                          |                                                     |                                              |             |
| sources                                                                                                    |                                                                                   |               |                                                                                |                                 |                          |                                                     | + Add Personnel                              | + Add Equip |
| SOUICES                                                                                                    |                                                                                   |               |                                                                                |                                 |                          |                                                     | + Add Personnel                              | + Add Equip |
| SOURCES<br>Clive Yab (Backfill)                                                                                                    |                                                                                   |               |                                                                                |                                 |                          |                                                     | + Add Personnel                              | 🛨 Add Equip |
| SOUFCES<br>Clive Yab (Backfill)<br>Employee Details<br>Name:                                                                             | Clive Yab (Backfill)                                                              |               | Regular Rate:                                                                  | \$33.00                         | Over                     | time Rate: \$                                       | Add Personnel                                | + Add Equip |
| SOURCES<br>Clive Yab (Backfill)<br>Employee Details<br>Name:<br>Employee Type:                                                           | Clive Yab (Backfill)<br>Foll/Part Paid Emplo<br>(Career)                          | oyees         | Regular Rate:<br>Benefit Rate:                                                 | \$33.00<br>- (0.0 %)            | Over<br>Be               | rtime Rate: \$                                      | + Add Personnel                              | + Add Equip |
| SOURCES<br>Clive Yab (Backfill)<br>Employee Details<br>Name:<br>Employee Type:<br>Backfill:                                              | Clive Yab (Backfill)<br>Futl/Part Paid Emplo<br>(Career)<br>Jane Ace              | oyees         | Regular Rate:<br>Benefit Rate:<br>Reg Billing Rate:                            | \$33.00<br>- (0.0 %)<br>\$33.00 | Over<br>Be<br>Overtime B | rtime Rate: \$<br>enefit Rate: -<br>illing Rate: \$ | + Add Personnel                              | + Add Equip |
| SOURCES<br>Clive Yab (Backfill)<br>Employee Details<br>Name:<br>Employee Type:<br>Backfill:<br>Notes:                                    | Clive Yab (Backfill)<br>Full/Part Paid Emplo<br>(Career)<br><mark>Jane Ace</mark> | oyees         | Regular Rate:<br>Benefit Rate:<br>Reg Billing Rate:                            | \$33.00<br>- (0.0 %)<br>\$33.00 | Over<br>Be<br>Overtime B | rtime Rate: \$<br>enefit Rate: -<br>                | + Add Personnel                              | Add Equip   |
| SOURCES<br>Clive Yab (Backfill)<br>Employee Details<br>Name:<br>Employee Type:<br>Backfill:<br>Notes:                                    | Clive Yab (Backfill)<br>Futl/Part Paid Emplo<br>(Career)<br>Jane Ace              | oyees         | Regular Rate:<br>Benefit Rate:<br>Reg Billing Rate:                            | \$33.00<br>- (0.0 %)<br>\$33.00 | Over<br>Be<br>Overtime B | rtime Rate: \$<br>enefit Rate: -<br>illing Rate: \$ | ➡ Add Personnel<br>34.00<br>(0.0 %)<br>34.00 | Add Equip   |
| SOURCES<br>Clive Yab (Backfill)<br>Employee Details<br>Name:<br>Employee Type:<br>Backfill:<br>Notes:                                    | Clive Yab (Backfill)<br>Futi/Part Paid Emplo<br>(Career)<br>Jane Ace              | oyees         | Regular Rate:<br>Benefit Rate:<br>Reg Billing Rate:                            | \$33.00<br>- (0.0 %)<br>\$33.00 | Over<br>Be<br>Overtime B | time Rate: \$<br>enefit Rate: -<br>                 | ➡ Add Personnel<br>34.00<br>(0.0 %)<br>34.00 | Add Equip   |
| SOUICES<br>Clive Yab (Backfill)<br>Employee Details<br>Name:<br>Employee Type:<br>Backfill:<br>Notes:<br>IP: The calendar below works be | Clive Yab (Backfill)<br>Fut!/Part Paid Emplo<br>(Career)<br>Jane Ace              | oyees         | Regular Rate:<br>Benefit Rate:<br>Reg Billing Rate:<br>I+zero lo zoom lo 100%. | \$33.00<br>- (0.0 %)<br>\$33.00 | Over<br>Be<br>Overtime B | time Rate: \$<br>enefit Rate: -<br>                 | Add Personnel<br>34.00<br>(0.0 %)<br>34.00   | Add Equip   |

## Data Entry – Entering equipment

 Select the equipment from the drop down list. You will only be able to enter equipment that is identified and submitted on your CRRF. If the equipment is not listed, contact your CRRF manager. Enter the hours from the equipment shift tickets on the applicable day. Save. If you have multiple pieces of equipment, click "Add Equipment" and continue entering.

| Hours                                                      | CY19 VICC                                                              | C00000000014143)                           | equipmo |
|------------------------------------------------------------|------------------------------------------------------------------------|--------------------------------------------|---------|
|                                                            |                                                                        |                                            |         |
| Bill ID: 27<br>Created: 6/3/19 11:08 AM by Carrie Keirns   | Incident Info > Personnel/Equipment > Expenses > Statistics > Overview | New                                        |         |
| Resources<br>No Personnel or Equipment expenses added yet. | Add Personne                                                           | Add Equipmen                               |         |
|                                                            |                                                                        | Choose 301 (W04)<br>801 (W06)<br>802 (W05) |         |
|                                                            |                                                                        | A627<br>A628<br>A629                       |         |

Signed Equipment Shift Tickets and OF-286s must be attached as supporting documentation.

## Data Entry – Entering equipment (missing days)

- Per the CDPS Cooperator Reimbursement Guidelines, equipment is only eligible to be reimbursed for actual hours work on the 1<sup>st</sup> and last day of a mobilization. FBS performs this calculation in the background to use actual hours worked instead of the minimum daily guarantee per your CRRF.
- If the equipment's first or last day does not match entire assignment's first or last day of mobilization (e.g. break down, arrives late, leaves early), FBS is currently unable to perform the correct calculation. This will be fixed in the next update. For now, please enter separate bills for the any equipment not on the fire the entire length of the deployment. Use the date range the equipment was actually on each fire. Contact Fire Billing for questions on how to handle this type of scenario.
- See next slide for detail.

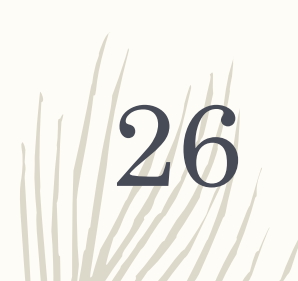

Example: \$133.00 hour. \$1064.00 daily minimum.

Day 1: 1 hour x \$133.00 = \$133.00 Day 2: 10 hours x \$133.00 = \$1330.00 Day 3: 1 hour x \$133.00 = <u>\$133.00</u> Total: \$1596.00

The fire billing system is showing \$2527.00 because this equipment was only on the fire 3 days. The system is applying the daily minimum to Day 3 as it does not recognize this was the final day on the deployment. A separate bill for this piece of equipment for the 1/4/19-1/6/19 date range would be required.

| Carrie Anders<br>Data Entry (Derver Fire                                                                           | Resources                                                                                                    |                                                   |                                        |                                        |                                     |                                                  | 9                                                                                        | Add Personr           | nel 🕂 Add F                                                            |
|----------------------------------------------------------------------------------------------------|----------------------------------------------------------------------------------------------------|---------------------------------------------------|----------------------------------------|----------------------------------------|-------------------------------------|--------------------------------------------------|------------------------------------------------------------------------------------------|-----------------------|------------------------------------------------------------------------|
| Queue   Incidents   New Billing Document   Search                                                                  | E105<br>Equipment Details<br>Name: E105                                                                                                    | 0.00                                              | Min Staffing: 0                        |                                        |                                     | Quali                                            | fied Rate: \$133                                                                         | 3.00 / Hour           |                                                                        |
| Incident Information South Sugarloaf <sup>®</sup><br>Denver Fire Department (VC0000000014143)<br>Denver<br>Preview | License Plate: n/a<br>VIN: 4P1BAAFF6HA017342<br>Year: 2017 (2016)<br>Make: PIERCE MANUFACTURI<br>(PIERCE)<br>Mode: PUMPER (VELOCITY)<br>Custom Mig: -<br>Size: -<br>FEPP?: No<br>Mileage Reimbursement (over 300 miles)<br>0.0 | NG                                                | dard Staffing: 0<br>Max Staffing: 0    | nd to 100% (the defa                   | ault). Press Ctrl+ze                | Developme<br>Rate per Staff (r<br>Rate<br>N<br>! | ntal Rate: -<br>over min): -<br>per Mile: -<br>Max Daily: -<br>Min Daily: <b>\$1,</b> 06 | 54.00                 |                                                                        |
| Bill ID: 108 Incident Info D Personnel/Equipment D Expenses D Statistics D Overview                                | Number of Staff: D 12.00 hours                                                                                                    | Hours - South Sugar<br>Friday<br>1/4/2019         | Saturday<br>1/5/2019                   | Sunday<br>1/6/2019                     | Monday<br>1/7/2019                  | Tuesday<br>1/8/2019                              | Wednesday<br>1/9/2019                                                                    | Thursday<br>1/10/2019 | Friday<br>1/11/2019                                                    |
| Resource: Denver Fire Department (VC0000000014143)                                                                 | R & R W                                                                                                    | 00:01                                             | REG IVL                                | HEG IVL                                | REG IVL                             | REG IVL                                          | REG IVL                                                                                  | REG TVL               |                                                                        |
| Incident: * South Sugarloaf (NVECFX-010299)<br>Browse Incidents                                                    |                                                                                                    | 02:00<br>03:00<br>04:00<br>05:00<br>06:00         |                                        |                                        |                                     |                                                  |                                                                                          |                       |                                                                        |
| South Sugarloaf<br>NVECFX-010299<br>08/28/2018 -<br>USFS (Jurisdiction)                                            |                                                                                                    | 07:00<br>06:00<br>09:00<br>10:00<br>11:00         |                                        |                                        |                                     |                                                  |                                                                                          |                       |                                                                        |
| Begin Date: *                                                                                                    |                                                                                                    | 12:00<br>13:00<br>14:00                           |                                        |                                        |                                     |                                                  |                                                                                          |                       |                                                                        |
| End Date: * G1119.2019                                                                                             |                                                                                                    | 15:00<br>16:00<br>17:00<br>18:00                  |                                        |                                        |                                     |                                                  |                                                                                          |                       |                                                                        |
| Request Number: * C-1                                                                                              |                                                                                                    | 19.00<br>20.00<br>21.00                           |                                        |                                        |                                     |                                                  |                                                                                          |                       |                                                                        |
| Deployment:                                                                                                    |                                                                                                    | 22:00<br>23:00<br>1.00 0.00<br>1.00               | 10.00 0.00<br>10.00                    | 1.00 0.00<br><b>1.00</b>               | 0.00 0.00                           | 0.00 0.00                                        | 0.00 0.00                                                                                | 0.00 0.00             | 0.00 0.00                                                              |
| Notes:                                                                                                    |                                                                                                    | Daily Min<br>N/A*                                 | Daily Min<br>Applies                   | Daily Min<br>Applies                   | Daily Min<br>Applies                | Daily Min<br>Applies                             | Daily Min<br>Applies                                                                     | Daily Min<br>Applies  | Daily Min<br>Applies                                                   |
|                                                                                                    |                                                                                                    | * The min daily guarar<br>** To prorate the daily | ntee does not app<br>min on cross-inci | ly on the first or<br>dent days, pleas | last day of a m<br>se enter the tot | mobilization.<br>Ital number of ho               | urs worked this                                                                          | day on all incir      | dents in this box.                                                     |
| Back Save Next                                                                                                    | Save Delete                                                                                                    |                                                   |                                        |                                        |                                     |                                                  |                                                                                          | Reç<br>Tra<br>Rer     | jular Hours: 12.<br>vel Hours: 0.00<br>source Tot <mark>al: \$2</mark> |

## Data Entry – Entering equipment (FEPP)

 If you have a FEPP engine on an assignment, please add it to "Misc" in the Expenses section. The next phase of updates to FBS will address FEPP engines being entered under equipment. Be sure to attach a copy of the CRRF for this engine.

#### Miscellaneous

| FEPP Engine S# / Item / Vendor | 200<br>Amo | unt M    | 7/1/19-7/4/2019 | Add    |
|--------------------------------|------------|----------|-----------------|--------|
| S# / Item / Vendor             |            | Amount   | Notes           |        |
| FEPP Engine                    |            | \$200.00 | 7/1/19-7/4/2019 | delete |
|                                |            | \$200.00 |                 |        |

## Data Entry – Entering equipment – Multiple incidents

- If you have a piece of equipment on multiple incidents within a mobilization, you will need to enter the total # of hours the equipment was working for ALL consecutive incidents on a specific day. The system will prorate/calculate the amounts for you.
- For instance, if a piece of equipment was on the ABC Fire on 6/6/2019 for 3 hours and also on the CDE Fire on 6/6/2019 for 12 hours, you will enter 15 hours in the box. You will enter the same 15 hours on the last day of an incident and the first day of the next incident.
- See next slide for screen shot.

#### Data Entry – Entering equipment – Multiple incidents (continued)

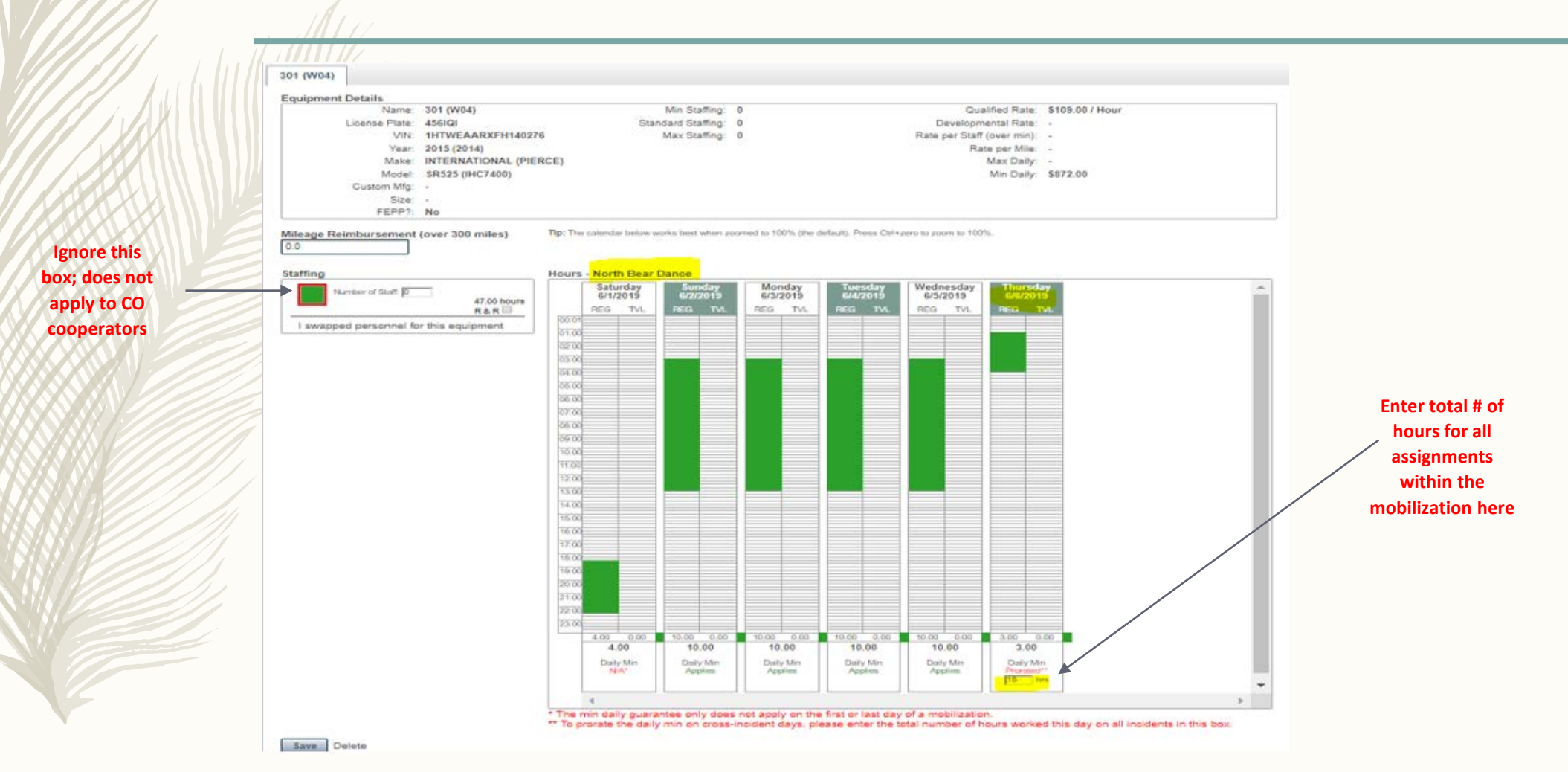

#### Data Entry – Entering equipment – Multiple incidents (continued)

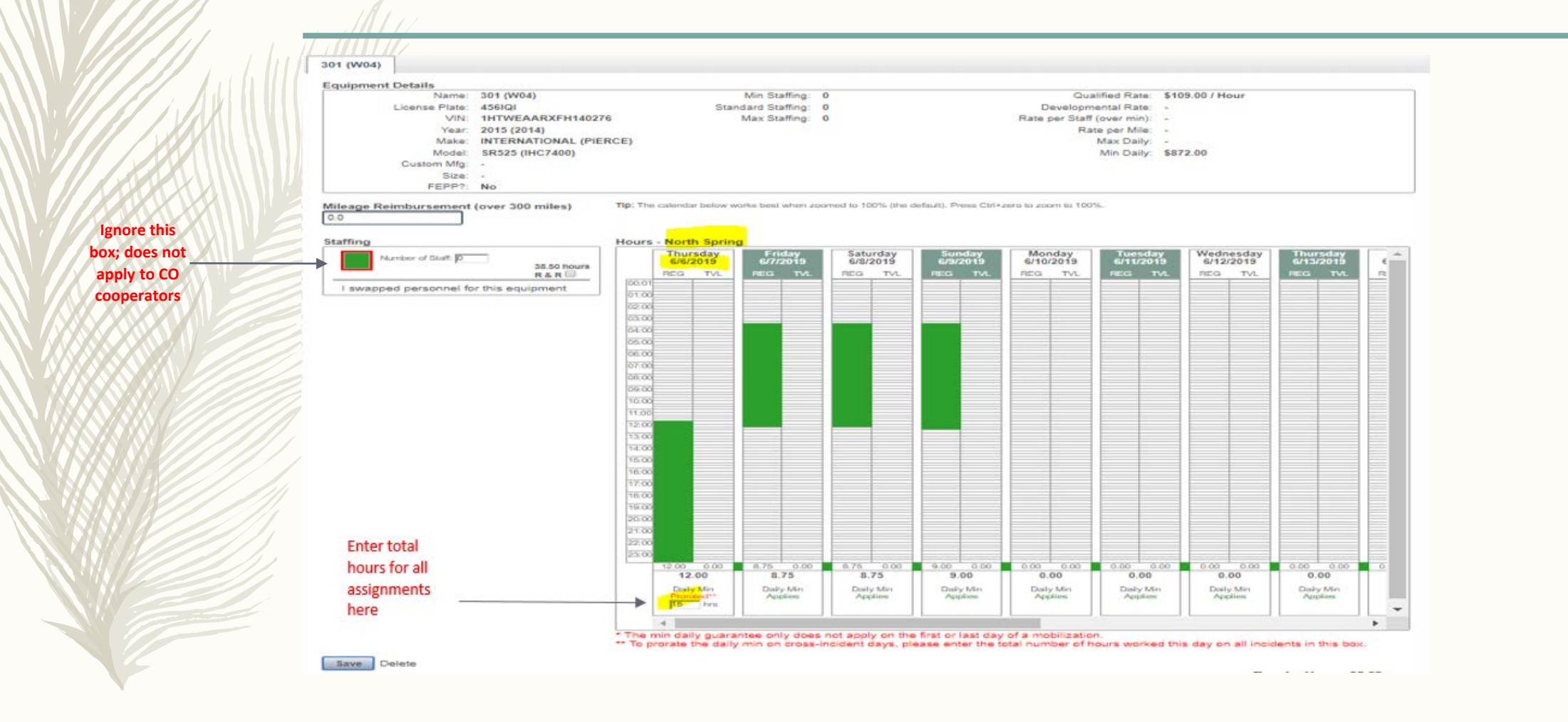

#### Data Entry – Entering Equipment – Equipment Transport

31

In this section, enter the total mileage reimbursement (in miles, not dollars) from the Equipment Transport Summary document and attach as supporting documentation.

| Cooperator/Department                                                              |                                                                                                    |                    |                            | 0                           | Queue   Incidents   New Bill      | ing Document   Search                       |                                                                     |                    | Data Entry (Denver Fire<br>Department)<br>Logout |
|------------------------------------------------------------------------------------|----------------------------------------------------------------------------------------------------|--------------------|----------------------------|-----------------------------|-----------------------------------|---------------------------------------------|---------------------------------------------------------------------|--------------------|--------------------------------------------------|
| Incident Name & Number                                                             |                                                                                                    |                    |                            | Hours                       |                                   |                                             | С                                                                   | Y19 VICC S         | SUPPORT                                          |
| REIMBURSEMENT REQUES                                                               | T FOR TRANSPORT, MILEAGE, OTHER CHARGE                                                                                                    | S                  |                            |                             |                                   |                                             | Denver F                                                            | ire Department (VC | 00000000014143)                                  |
| A. Engine/Tender/Ambulance                                                         | e was transported to incident:yes orno (max                                                                                                    | x=daily guarantee) |                            |                             |                                   |                                             |                                                                     |                    | Denver                                           |
|                                                                                    | Date(s) on transport (record hrs on STs):                                                                                                    |                    |                            |                             |                                   |                                             |                                                                     |                    | Preview 🖨                                        |
| I ransport/ic                                                                      | owboy expense (must include paid invoice copy): \$                                                                                                    | A                  |                            |                             |                                   |                                             |                                                                     |                    | New                                              |
| B. Engine/Tender/Ambulance                                                         | e driven to incident over 300 miles from home:y                                                                                                    | /es                | Enter the total            | Bill ID: 27<br>Created: 6/3 | 19 11-08 AM by Carrie Keirns      | Incident Info 🕞 Personne                    | el/Equipment ⊳ Expenses ⊳ Statist                                   | ics ⊳ Overview     |                                                  |
| than 300 miles from home unit. Include<br>calculation, etc. Mileage between incide | rable for engines, tenders or amoutances when driven tourrom ar<br>de documentation for number of miles requested, i.e. shift tickets, or<br>dents or on an incident is not reimbursable. Round to nearest wh | online mileage     | mileage from the           |                             |                                   |                                             | Ignore staffing; d                                                  | oes                | C Sync CRRF                                      |
| To incident:                                                                       | Total miles to incident:                                                                                                    | 500                | Equipment                  | Resource                    | ces                               |                                             | not apply to CO                                                     | Add Personnel      | + Add Equipment                                  |
| From city & state:                                                                 | Subtract the first 300 miles:                                                                                                    | -300               | Transport Summary          | 602 (W                      | /05)                              |                                             | cooperators                                                         |                    |                                                  |
| To city & state:                                                                   | Subtotal Miles for Reimbursement:                                                                                                    | 200                | and the sector fractions   | Equip                       | ment Details                      |                                             |                                                                     |                    |                                                  |
|                                                                                    |                                                                                                    |                    | worksneet. Enter           | Equip                       | Name: 602 (W05)                   | Min Staffing:                               | 0 Qualified Rate                                                    | e: \$73.00 / Hour  |                                                  |
| Home from incident:                                                                | Total miles home from incident:                                                                                                    | 500                | total miles over           |                             | License Plate: ULQ771             | Standard Staffing:                          | 0 Developmental Rate                                                | е -                |                                                  |
| From city & state:                                                                 | Subtract the first 300 miles:                                                                                                    | -300               |                            |                             | VIN: 3C/WRNEL1GG1/:<br>Vear: 2016 | 9755 Max Staming: 0                         | u Rate per Statt (over min)                                         | с -<br>к -         |                                                  |
| To city & state:                                                                   | Subtotal Miles for Reimbursement:                                                                                                    | 200                | 300, <u>not</u> \$ amount. |                             | Make: RAM (DODGE)                 |                                             | Max Daih                                                            | с. –               |                                                  |
|                                                                                    |                                                                                                    |                    |                            |                             | Model: 5500 (RAM 5500)            |                                             | Min Dail                                                            | \$584.00           |                                                  |
|                                                                                    | Grand Total Mileage Reimbursement*:                                                                                                    | 400 B              |                            |                             | Custom Mfg: -                     |                                             |                                                                     |                    |                                                  |
|                                                                                    | *total miles will be reimburs                                                                                                    | ed @ \$1/mile      |                            |                             | Size: -<br>FEPP?: No              |                                             |                                                                     |                    |                                                  |
| C. When state-assigned FEPP<br>may be requested. Engine use is                     | equipment is used, \$50 per day reimbursement to the original sector is retained by DFPC.                                                                                                    | department         |                            | Mileag                      | ge Reimbursement (over 300 miles) | TIP: The calendar below works best when zoo | orned to 100% (the default). Press Ctrl+zero to zoom to 100%.       |                    |                                                  |
|                                                                                    | # days on incident                                                                                                    |                    |                            |                             |                                   |                                             |                                                                     |                    |                                                  |
|                                                                                    | #d                                                                                                    | days x \$50/day    |                            | Staffir                     | ng                                | Hours - CY19 VICC SUPPORT                   |                                                                     |                    |                                                  |
|                                                                                    | Total FEPP Engine Reimbursement:                                                                                                    | \$0.00 C           |                            |                             | Number of Staff: 0 0.00 hours     | 3/2/2019 3/3/2019                           | Monday Tuesday Wednesday Thurs<br>3/4/2019 3/5/2019 3/6/2019 3/7/20 | 019 3/8/2019       | 3/9/2019 <b>3</b>                                |
|                                                                                    | TOTAL A, B and C EXPENSE:                                                                                                    | \$400.00           |                            | - I sv                      | R & R 🗍                           | REG TVL REG TVL                             | REG TVL REG TVL REG TVL REG                                         | TVL REG TVL R      | EG TVL R                                         |

## Data Entry – Expenses Overview

32

The Expenses section has multiple expense areas to capture totals for per diem, lodging, fuel, invoice prep, miscellaneous, and rentals. You will be required to attached the Individual Travel Breakdown form for each person along with other supporting documentation for any travel expense requested. Additional detail for each area is outlined in the

|          | next                   | iew si               | lues.            |            |                 |                 |                 |                                              |                                                                                                    |                      |
|----------|------------------------|----------------------|------------------|------------|-----------------|-----------------|-----------------|----------------------------------------------|----------------------------------------------------------------------------------------------------|----------------------|
| divid    | ual Travel B           | reakdown             |                  |            |                 |                 |                 |                                              | Carrie Keins                                                                                                   |                      |
| PS Div   | sion of Fire Pre       | vention & Cont       | rol              |            |                 |                 |                 |                                              | (O)                                                                                                    |                      |
| PS Div   | sion of Homela         | nd Security & El     | mergency N       | lanagen    | nent            |                 |                 |                                              | Very Queue   Incidents   New Billing Document   Search                                                         |                      |
|          |                        |                      |                  |            |                 |                 |                 |                                              | Expenses Dull Devuß                                                                                            |                      |
|          |                        |                      |                  |            |                 |                 |                 |                                              | Bull Draw                                                                                                    |                      |
| om Coo   | perator/Departm        | ent                  | Incident         | Name       |                 | Travel          | er's Name       |                                              | Arrowhead (VN1)                                                                                                | Ignore "non-travel   |
| R DIEM   | EB SITE: www.gs        | a.gov                |                  |            |                 |                 |                 |                                              | Preview                                                                                                    |                      |
| er diem  | rate based on ov       | ernight location     | (use home u      | nit locat  | ion for last (  | ravel day). Cla | aim only meals  | purchased.                                   |                                                                                                    | status". Not used in |
| ote dep  | t. travel reimburs     | ement policy if d    | lifferent than   | above:     |                 |                 |                 |                                              | Rew New                                                                                                    | Colorado             |
|          |                        |                      |                  |            |                 |                 |                 |                                              | Created 5/1/19 3:17 PM by Carrie Keirns Incident Info D Personnel/Equipment D Expenses D Statistics D Overview | Colorado             |
|          | Travel Lo              | ocation(s)           | Per diem         | Claim o    | only meals purc | nased           | Diem            | Total                                        |                                                                                                    |                      |
| Date     | From:                  | To:                  | Bate             | В          | L               | DI              | Reimb           | Lodging                                      | Meals Report And And And And And And And And And And                                                           |                      |
|          |                        |                      |                  |            |                 |                 | 0.00            | <u> </u>                                     | I have receipts Authoritenting 2 GSA Websiter                                                                  |                      |
|          |                        |                      |                  |            |                 |                 | 0.00            |                                              | Authorization                                                                                                  |                      |
|          |                        |                      |                  |            |                 |                 | 0.00            |                                              |                                                                                                    |                      |
|          |                        |                      |                  |            |                 |                 | 0.00            |                                              | Non-travel status \$0.00 TNOne                                                                                 |                      |
|          |                        |                      |                  |            |                 |                 | 0.00            | <u> </u>                                     |                                                                                                    |                      |
|          |                        |                      | -                |            |                 |                 | 0.00            |                                              | Meals Total \$0.00                                                                                             |                      |
|          |                        |                      |                  | -          |                 |                 | 0.00            |                                              |                                                                                                    |                      |
|          |                        |                      |                  |            |                 |                 | 0.00            |                                              |                                                                                                    |                      |
|          |                        |                      |                  |            |                 |                 | 0.00            |                                              | Hotels                                                                                                    |                      |
|          |                        |                      |                  |            |                 |                 | 0.00            |                                              | I have receipts Authorization 0                                                                                |                      |
|          |                        |                      |                  |            |                 |                 | 0.00            | <u> </u>                                     | Travel status slo no                                                                                           |                      |
|          |                        |                      | 1                |            |                 |                 | 0.00            |                                              |                                                                                                    |                      |
|          |                        |                      |                  | 1          |                 |                 | 0.00            |                                              | Non-travel status \$0.00 None                                                                                  |                      |
|          |                        |                      |                  |            |                 |                 | 0.00            |                                              |                                                                                                    |                      |
|          |                        |                      |                  |            |                 |                 | 0.00            |                                              | Hotels Total \$0.00                                                                                            |                      |
|          |                        |                      | Subtot           | als Per D  | )iem & Lodgi    | ng Expense:     | s -             | s -                                          |                                                                                                    |                      |
|          |                        |                      |                  |            |                 | Other           | Travel Ever     | aneae:                                       |                                                                                                    |                      |
| rsonal   | vehicle (POV) u        | sed on this inci     | ident:           |            |                 | freceipt        | t copies must   | be included)                                 | Fuel Expenses                                                                                                  |                      |
| clude Sł | ift Ticket copies if a | available)           | (round to        | nearest v  | /hole mile)     | receip          | coopies must    | Expense                                      | Total Fuel Expense \$10.00                                                                                     |                      |
| Date:    | Driven from v          | where to where:      | # miles          | Rate       | Total           | Rental          | vehicle         |                                              |                                                                                                    |                      |
|          | From/To:               |                      |                  |            | 0.00            | Rental          | vehicle fuel    |                                              | Fuel Total \$0.00                                                                                              |                      |
|          | During assignmer       | nt:                  |                  |            | 0.00            | Parking         | 1               |                                              |                                                                                                    |                      |
|          | From/To:               |                      |                  |            | 0.00            | Tolls           | Anvi            | <u>                                     </u> |                                                                                                    |                      |
|          | TIONVIO.               |                      |                  | +          | 0.00            | Baccar          | naAl<br>de fees | 0.00                                         | Invoice Preparation                                                                                            |                      |
|          | Tota                   | al POV Mileage Clair | med: C           |            | \$0.00          | Daggag          | 90 1003         | 5.00                                         | Hourly Rate slope                                                                                              |                      |
|          |                        | Less Commiss         | ary deduction fo | r POV fuel |                 | Sub             | ototal Other:   | \$0.00                                       |                                                                                                    |                      |
|          |                        | Subtotal P           | °O¥ Mileage      | Claimed:   | \$0.00          |                 |                 |                                              | Hours                                                                                                    |                      |
|          |                        |                      |                  |            |                 | Correct         | anto:           |                                              | Invoice Pren Total \$0.00                                                                                      |                      |
|          | RAVEL EXPENS           | SE SUMMARY           | ¢ 0.00           |            |                 | Comme           | ents:           |                                              | Invoice Hep Total 30.00                                                                                        |                      |
|          | Lodging                |                      | \$ 0.00          | 1          |                 |                 |                 |                                              |                                                                                                    |                      |
|          | POV Mileage            |                      | \$ 0.00          |            |                 |                 |                 |                                              | Miscellaneous                                                                                                  |                      |
|          | Other Travel Ex        | pense                | \$ 0.00          | )          |                 |                 |                 |                                              |                                                                                                    |                      |
|          |                        |                      |                  |            | 1               |                 |                 | I                                            |                                                                                                    |                      |

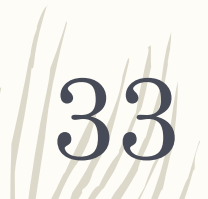

## Data Entry – Expenses – Meals

Add a note on this form if your department has their own travel reimbursement policy/rates.

| CDPS Div<br>CDPS Div | vision of Fire Prev<br>vision of Homelan | rention & Contro<br>d Security & Em | ol<br>nergency Ma | anagem     | ent           |             |           |            |         | Data Entry (Ar                                                                                         |
|----------------------|------------------------------------------|-------------------------------------|-------------------|------------|---------------|-------------|-----------|------------|---------|----------------------------------------------------------------------------------------------------|
| Arrowhea             | ad Fire Departmer                        | nt                                  | Bull Draw         |            |               |             | Boss F    | irefighter |         | Veuee   Incidents   New Billing Document   Search                                                      |
| From Coop            | erator/Department                        |                                     | Incident Na       | ame        |               |             | Travele   | r's Name   |         |                                                                                                    |
|                      |                                          |                                     |                   |            |               |             |           |            |         | Expenses Bull Dra                                                                                      |
| *Per diem r          | rate based on overnic                    | gov<br>aht location (use ho         | me unit locati    | on for la  | st travel day | /). Claim o | nly meals | purchased. |         |                                                                                                    |
| *Note dept.          | travel reimbursemer                      | nt policy if different              | than above:       |            |               |             |           |            |         | Arrowhead (                                                                                            |
|                      |                                          |                                     |                   |            |               |             |           |            |         | Dravis                                                                                                 |
| Data                 | Travel Lo                                | cation(s)                           | Per diem          | Claim o    | only meals pu | irchased    |           | Total Per  | Total   | 1.111                                                                                                  |
| Date                 | From.                                    | 10.                                 | Rate"             | D          | L             |             |           | Diem Reimb | Loaging |                                                                                                    |
|                      |                                          |                                     |                   |            |               |             |           | 0.00       |         |                                                                                                    |
|                      |                                          |                                     |                   |            |               |             |           | 0.00       |         | 54 ID 92                                                                                               |
|                      |                                          |                                     |                   |            |               |             |           | 0.00       |         | Consider 51/15 11:51 AM by Carrie Kalma Incident Info Personnel/Equipment Expenses Statistics Overview |
|                      |                                          |                                     |                   |            |               |             |           | 0.00       |         |                                                                                                    |
|                      |                                          |                                     |                   |            |               |             |           | 0.00       |         |                                                                                                    |
|                      |                                          |                                     |                   |            |               |             |           | 0.00       |         | Meals                                                                                                  |
|                      |                                          |                                     |                   |            |               |             |           | 0.00       |         |                                                                                                    |
|                      |                                          |                                     |                   |            |               |             |           | 0.00       |         | Individual irave Breakdown (* GSA Weoste (*                                                            |
|                      |                                          |                                     |                   |            |               |             |           | 0.00       |         | I have receipts Authorization 🔮                                                                        |
|                      |                                          |                                     |                   |            |               |             |           | 0.00       |         | Tradition                                                                                              |
|                      |                                          |                                     |                   |            |               |             |           | 0.00       |         | Iravel status 9000                                                                                     |
|                      |                                          |                                     |                   |            |               |             |           | 0.00       |         |                                                                                                    |
|                      |                                          |                                     |                   |            |               |             |           | 0.00       |         | Non-tailei status \$10.00                                                                              |
|                      |                                          |                                     |                   |            |               |             |           | 0.00       |         |                                                                                                    |
|                      |                                          |                                     |                   |            | L             |             |           | 0.00       |         |                                                                                                    |
|                      |                                          |                                     | Sut               | ototals Pe | er Diem & Lo  | odging Ex   | cpense:   | s -        | \$      |                                                                                                    |
|                      | FBS Me                                   | als total (in                       | <b>Travel S</b>   | tatus      | sectior       | n) is       |           |            |         | ONLY select this if you are using                                                                      |
|                      | the sine                                 | de resource                         | 's Dor Di         | om Ci      | ubtotal       |             |           |            |         | actuals and submitting receipts                                                                        |
|                      | the sing                                 | ie resource                         | s Per Di          | em St      | uproral       | /           |           |            |         | for reimbursement                                                                                      |
|                      | OR the                                   | total of an e                       | entire cro        | ew's i     | ndividu       | Jal         |           |            |         | IUI TEIIIDUISEITEIT.                                                                                   |

## Data Entry – Expenses – Lodging (Hotels)

| Individu       | al Travel Bre       | eakdown                   |               |           |               |            |         |                |        |
|----------------|---------------------|---------------------------|---------------|-----------|---------------|------------|---------|----------------|--------|
| CDPS DIVIS     | sion of Fire Prev   | ention & Control          |               |           | · .           |            |         |                |        |
| CDPS Divis     | sion of Homelan     | d Security & Eme          | rgency Ma     | inagem    | ient          |            |         |                |        |
| Arrowhead      | I Fire Departmer    | nt                        | Bull Draw     |           |               |            | Boss    | s Firefighter  |        |
| From Cooper    | ator/Department     |                           | Incident Name |           |               |            | Trave   |                |        |
| PER DIEM WI    | EB SITE: www.gsa.   | gov                       |               |           |               |            |         |                |        |
| *Per diem rat  | te based on overnig | ght location (use hom     | e unit locati | on for la | st travel day | ). Claim o | only me | als purchased. |        |
| *Note dept. tr | avel reimbursemer   | nt policy if different th | nan above:    |           |               |            |         |                |        |
|                |                     |                           |               |           |               |            |         |                |        |
|                | Travel Lo           | cation(s)                 | Per diem      | Claim o   | only meals pu | rchased    |         | Total Dor      | Total  |
| Date           | From:               | To:                       | Rate*         | В         | Ĺ             | D          |         | Diem Reimb     | Lodgin |
|                |                     |                           |               |           |               |            |         | 0.00           |        |
|                |                     |                           |               |           |               |            |         | 0.00           |        |
|                |                     |                           |               |           |               |            |         | 0.00           |        |
|                |                     |                           |               |           |               |            |         | 0.00           |        |
|                |                     |                           |               |           |               |            |         | 0.00           |        |
|                |                     |                           |               |           |               |            |         | 0.00           |        |
|                |                     |                           |               |           |               |            |         | 0.00           |        |
|                |                     |                           |               |           |               |            |         | 0.00           |        |
|                |                     |                           |               |           |               |            |         | 0.00           |        |
|                |                     |                           |               |           | -             |            |         | 0.00           |        |
|                |                     |                           |               |           |               |            |         | 0.00           |        |
|                |                     |                           |               |           |               |            |         | 0.00           |        |
|                |                     |                           |               |           |               |            |         | 0.00           |        |
|                |                     |                           |               |           |               |            | 1       | 0.00           |        |
|                |                     |                           |               |           |               |            |         | 0.00           |        |
|                |                     |                           |               |           |               |            |         | 0.00           |        |
|                |                     |                           |               |           |               |            |         | 0.00           |        |
|                |                     |                           | Ck            | tatala D  |               |            |         | . ¢            | ¢      |

34

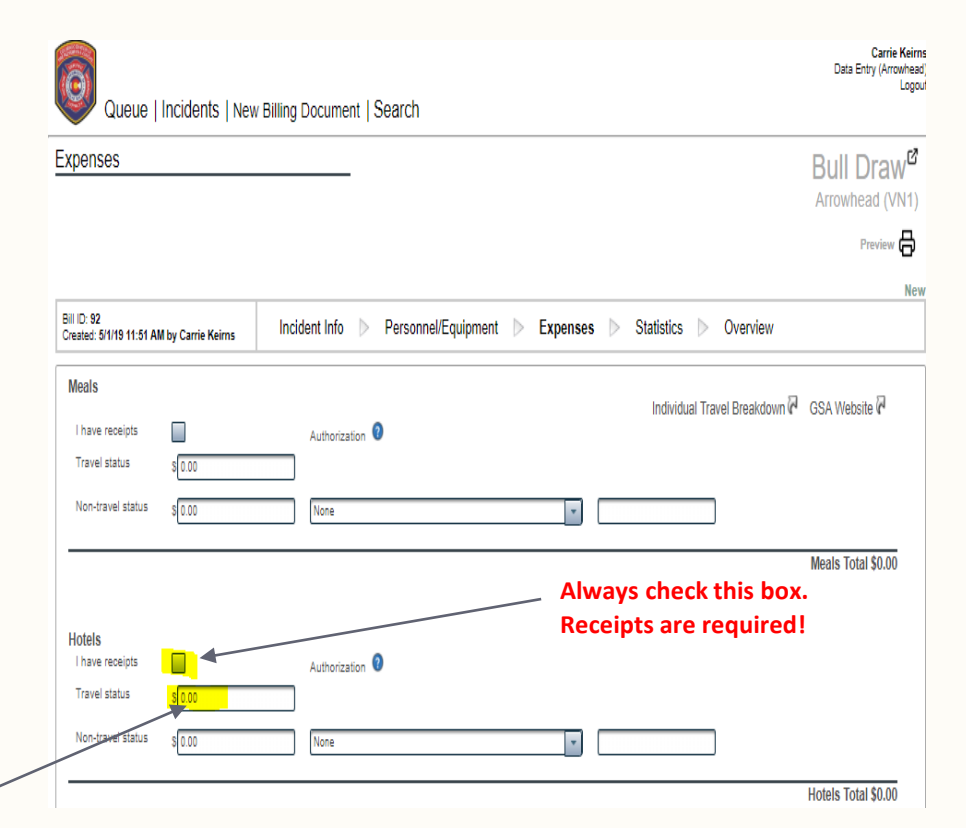

FBS Hotels total (in Travel Status section) is the single resource's Lodging Expense Subtotal; OR the total of an entire crew's individual Lodging Subtotals.

## Data Entry – Expenses – Fuel (equipment)

| uel Summary                            |                                           |                | Carrie K                                                                                                    |
|----------------------------------------|-------------------------------------------|----------------|----------------------------------------------------------------------------------------------------|
| DPS Division of Fi                     | re Prevention & Control                   |                |                                                                                                    |
| DPS Division of Ho                     | omeland Security & Emerger                | ncy Management | Queue   Incidents   New Billing Document   Search                                                                                                    |
|                                        |                                           |                | Expenses Bull Draw                                                                                                    |
| ooperator/Depart                       | ment                                      |                | Arrownead (vr                                                                                                    |
| cident Name & Nu                       | ımber                                     |                | Preview                                                                                                    |
| ach copies of fuel<br>reimbursement wi | receipts.<br>thout legibile receipt copy. |                | BII ID: 92<br>Created: 51/115 11:51 AM by Carrie Keirns Incident Info ▷ Personnel/Equipment 🗅 Expenses ▷ Statistics ▷ Overview                                                                                                    |
| Date                                   | Location                                  | Fuel Amount    | Meals     Individual Travel Breakdown G GSA Website G       I have receipts     Authorization       Travel status     \$0.00       Non-travel status     \$0.00       Non-travel status     \$0.00       Meals Total \$0.00       Hotels       I have receipts     Authorization |
|                                        |                                           |                | Travel status \$0.00<br>Non-travel status \$0.00<br>Hotels Total \$0.00                                                                                                    |
|                                        | Total Fuel Expense                        |                | Fuel Expenses                                                                                                    |
|                                        | Total Tube Experies                       |                | Total Fuel Expense \$ 0.00                                                                                                    |
| Departme                               | nt-owned equipment fuel                   |                | Fuel Total 200                                                                                                    |

FBS Total Fuel Expense is the total from the Fuel Summary form.

### Data Entry – Expenses – Miscellaneous

| Queue   Incidents   Nev                                 | Billing Document   Search                                                |                                                                                                    |
|---------------------------------------------------------|--------------------------------------------------------------------------|----------------------------------------------------------------------------------------------------|
| Expenses                                                | Bull Draw <sup>®</sup> Arrowhead (VN1)                                   | The Miscellaneous section is only for<br>repair/replacement claims, FEPP                                 |
|                                                         | Preview                                                                  | engines or one-off expenses not                                                                          |
| Bill ID: 92<br>Created: 5/1/19 11:51 AM by Carrie Keims | Incident Info Dersonnel/Equipment Dersonnel/Equipment Statistics Derview | captured elsewhere (e.g. workers                                                                         |
|                                                         |                                                                          | required supporting documentation                                                                        |
|                                                         |                                                                          | for reimbursement.                                                                                       |
| Miscellaneous                                           |                                                                          |                                                                                                    |
| Sil / Item / Vendor Amount                              | Noles                                                                    | Enter a general description in the "S#/Item/Vendor"<br>box, the amount, and a general note. Click "Add". |
| S# / Item / Vendor Amount                               | Notes                                                                    |                                                                                                    |
|                                                         |                                                                          |                                                                                                    |
|                                                         |                                                                          |                                                                                                    |
|                                                         | Travel Expenses Total \$0.00                                             |                                                                                                    |

### Data Entry – Expenses – Rental Expenses

| Individu    | al Travel Bre        | akdown           |                |           |             |          |            |                 |           |
|-------------|----------------------|------------------|----------------|-----------|-------------|----------|------------|-----------------|-----------|
| CDPS Divis  | ion of Fire Preve    | ntion & Contro   | l              |           |             |          |            |                 |           |
| CDPS Divis  | ion of Homeland      | Security & Em    | nergency Ma    | nagem     | ent         |          |            |                 |           |
| Arrowhea    | d Fire Departmen     |                  | Bull Draw      |           |             |          | Ross F     | refiniter       |           |
| From Coor   | erator/Departmen     | t                | Incident I     | lame      |             | _        | Travele    | r's Name        |           |
| 110111000   | renacionese partanen |                  | moraciici      | - anne    |             |          | march      | a s reunic      |           |
| PERDIEMV    | EB SITE: PPP. 054.0  | 000              |                |           |             |          |            |                 |           |
| 'Per diem r | ate based on over    | night location ( | use home un    | it locati | on for las  | t travel | dag). Clai | in only meals p | urchased. |
| "Note dept  | travel reimbursen    | ent police if di | fferent than a | bove:     |             |          |            |                 |           |
|             |                      |                  |                |           |             |          |            |                 |           |
|             |                      |                  |                |           |             |          |            |                 |           |
|             | Travel Loca          | ation(s)         | Per dem        | Claim o   | nly meals p | urchased |            | 10CSI Per       | Total     |
| Date        | From:                | To:              | Rate*          | В         | L           | D        | 1          | Beinb           | Lodging   |
|             |                      |                  |                |           |             |          | -          | 0.00            |           |
|             |                      |                  |                |           |             |          |            | 0.00            |           |
|             |                      |                  |                |           |             |          |            | 0.00            |           |
|             |                      |                  |                |           |             |          |            | 0.00            |           |
|             |                      |                  |                |           |             |          |            | 0.00            |           |
|             |                      |                  |                |           |             |          |            | 0.00            |           |
|             |                      |                  |                |           |             |          | L          | 0.00            |           |
|             |                      |                  |                |           |             |          |            | 0.00            |           |
|             |                      |                  |                |           | <u> </u>    | <u> </u> | <u> </u>   | 0.00            |           |
|             |                      |                  |                |           | <u> </u>    | <u> </u> | <u> </u>   | 0.00            |           |
|             |                      |                  |                |           | <u> </u>    |          | <u> </u>   | 0.00            |           |
|             |                      |                  |                |           |             | <u> </u> | <u> </u>   | 0.00            |           |
|             |                      |                  |                |           | <u> </u>    | <u> </u> | <u> </u>   | 0.00            |           |
|             |                      |                  |                |           | <u> </u>    | <u> </u> | <u> </u>   | 0.00            |           |
|             |                      |                  |                |           |             |          |            | 0.00            |           |
|             |                      |                  |                |           |             |          |            | 0.00            |           |
|             |                      |                  |                |           |             |          |            |                 |           |
|             |                      |                  |                |           |             |          |            | 0.00            |           |

ther Travel Expenses: Personal vehicle (POV) used on this incident: eipt copies must be include (include Shift Ticket copies if available) (round to nearest whole mile) Driven from where to where: # miles Rate Total Date: Rental vehicle From/To: 0.00 Rental vehic During assignment 0.00 Parking 0.00 olis From/To: Shuttle/taxi 0.00 Baggage f Total POV Mileage Claimed: \$0.00 Subtotal Other Less Commissary deduction for POV fuel: Subtotal POV Mileage Claimed: \$0.00

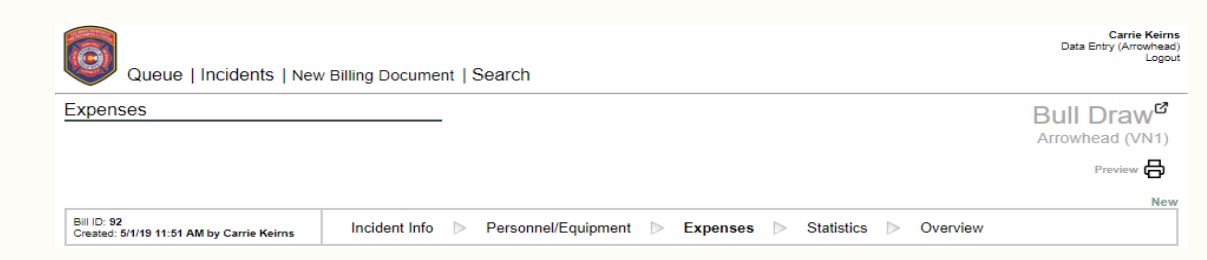

| Rental Expenses     |               |                |          |        | Damage Deductibles | DO NOT USE DAMAGE DI<br>SECTION | EDUCTIBLES |
|---------------------|---------------|----------------|----------|--------|--------------------|---------------------------------|------------|
| Choose              | 1<br>Creatity | 0.00<br>Amount |          | Add    | Rental Vehicle     | ion Amount                      | + Add      |
| Name                | Quantity      | Amount         | Cost     |        | Name               | Description                     | Amount     |
| Rental vehicle      | 1             | \$100.00       | \$100.00 | delete | 0 deductibles      |                                 |            |
| Rental vehicle fuel | 1             | \$200.00       | \$200.00 | delete |                    |                                 |            |
| 2 expenses          |               | \$300.00       | \$300.00 |        |                    |                                 |            |

Must submit the Individual Travel Breakdown form and receipts. Enter rental vehicle and rental fuel only in this section. Select from the drop down, leave quantity as "1" and enter the amounts.

You do not need to fill out the Individual Travel Breakdown form for rental vehicle or rental vehicle fuel.

### Data Entry – Expenses – Air/Ground Travel Expense

| Individ<br>CDPS Div | ual Travel B<br>ision of Fire Pre | reakdown<br>vention & Contro | pl              |            |               |             |                  |              |               |           |                                    |                          |              |          | D                                         | Carrie<br>ata Entry (Arro |
|---------------------|-----------------------------------|------------------------------|-----------------|------------|---------------|-------------|------------------|--------------|---------------|-----------|------------------------------------|--------------------------|--------------|----------|-------------------------------------------|---------------------------|
| CDPS Div            | ision of Homela                   | nd Security & Em             | nergency M      | lanagem    | nent          |             |                  |              |               |           |                                    | is I new bining Docum    | ent   Search |          |                                           |                           |
|                     |                                   |                              |                 |            |               |             |                  |              |               |           | Expenses                           |                          | _            |          | Bul                                       | l Dra                     |
| Arrowhe             | ad Fire Departm                   | ent                          | Bull Draw       | v          | 1             | B           | Boss Fire        | fighter      |               | -         |                                    |                          |              |          | Arroy                                     | whead ()                  |
| From Coo            | operator/Departm                  | ient                         | Incident        | Name       |               | 1           | Traveler's       | s Name       |               |           |                                    |                          |              |          |                                           | Preview                   |
| PER DIEM            | VEB SITE: ***.gs                  | a.gov                        |                 |            |               |             |                  |              |               |           |                                    |                          |              |          |                                           |                           |
| 'Per diem           | rate based on ov                  | ernight location (           | use home u      | nit locati | ion for las   | t travel da | y). Claim        | only meals p | ourchased.    |           | D3U(D- 02                          |                          |              |          |                                           |                           |
| Note dep            | ot. travel reimburs               | ement policy if dif          | fferent than    | above:     |               |             |                  |              |               |           | Created: 5/1/19 11:51 AM by Carrie | Keims Incident Info      | Person       | el/Equip | oment ▷ Expenses ▷ Statistics ▷ Overview  |                           |
|                     |                                   |                              |                 |            |               |             |                  |              |               |           |                                    |                          |              |          |                                           |                           |
|                     | Travel L                          | ocation(s)                   | Per diem        | Claim o    | only meals pu | rchased     |                  | Diem         | Total         |           | Air/Cround Travel Expense          |                          |              |          |                                           |                           |
| Date                | From:                             | To:                          | Rate*           | В          | L             | D           | 1                | Reimb        | Lodging       |           | All/Ground Haver Expense           |                          |              |          |                                           |                           |
|                     |                                   |                              |                 |            |               |             |                  | 0.00         |               | _         |                                    |                          |              |          |                                           |                           |
|                     |                                   |                              |                 |            |               |             |                  | 0.00         |               | -         | Personal Vehicle Mileage Cost      | POV Total                | 55           |          | + Add                                     |                           |
|                     |                                   |                              |                 |            |               |             |                  | 0.00         |               | -         |                                    | Description              | Amount       |          |                                           |                           |
|                     |                                   |                              |                 |            |               |             |                  | 0.00         |               |           | Name                               | Description              | Amount       |          |                                           |                           |
|                     |                                   |                              |                 |            |               |             |                  | 0.00         |               | _         | Hame                               | Description              | Amount       |          |                                           |                           |
|                     |                                   |                              |                 |            |               |             |                  | 0.00         |               | -l r      | Parking                            | Parking                  | \$50.00      | delete   |                                           |                           |
| <u> </u>            |                                   |                              |                 |            |               |             |                  | 0.00         |               | -         | Toll                               | Toll                     | \$8.50       | delete   |                                           |                           |
|                     |                                   |                              |                 |            |               |             |                  | 0.00         |               | -         | Taxi / Shuttle                     | Uber                     | \$200.00     | delete   |                                           |                           |
|                     |                                   |                              |                 |            |               |             |                  | 0.00         |               | $ \prec $ | Baggage                            | To and From baggage fees | \$50.00      | delete   |                                           |                           |
|                     |                                   |                              |                 |            |               |             |                  | 0.00         |               | 17-       | Personal Vehicle Mileage Cost      | POV Total                | \$55.00      | delete   |                                           |                           |
|                     |                                   |                              |                 |            |               |             |                  | 0.00         |               | -11       | 5 expenses                         |                          | \$361.50     |          |                                           |                           |
|                     |                                   |                              |                 |            |               |             |                  | 0.00         |               | - I I I   |                                    |                          |              |          |                                           |                           |
|                     |                                   |                              |                 |            |               |             |                  | 0.00         |               |           |                                    |                          |              |          |                                           |                           |
|                     |                                   |                              |                 |            |               |             |                  | 0.00         |               |           |                                    |                          |              |          |                                           |                           |
|                     |                                   |                              |                 |            |               |             |                  | 0.00         | •             | - \       |                                    |                          |              |          | Rental Expenses and Damage Deductible Tot | tal \$36                  |
|                     |                                   |                              | Subtota         | als Per D  | Jiem & Loa    | ging Expe   | nse:             | • -          | <b>&gt;</b> - | - 1       |                                    |                          |              |          |                                           |                           |
|                     |                                   |                              |                 |            |               | C           | Other Tra        | avel Expe    | enses:        |           | Expense Notes                      |                          |              |          |                                           |                           |
| Personal            | vehicle (POV) u                   | sed on this incid            | lent:           |            |               | 6           | receipt co       | pies must    | be included)  |           |                                    |                          |              |          |                                           |                           |
| (include Sł         | hift Ticket copies if             | available)                   | (round to       | nearest w  | /hole mile)   |             |                  |              | Expense       |           |                                    |                          |              |          |                                           |                           |
| Date:               | Driven from                       | where to where:              | # miles         | Rate       | Total         | F           | Rental veh       | nicle        |               | _         |                                    |                          |              |          |                                           |                           |
|                     | From/To:                          |                              |                 |            | 0.00          |             | Rental ver       | nicle fuel   | _             |           |                                    |                          |              |          | If Department POV rates a                 | re                        |
|                     | During assignment                 | н.                           |                 |            | 0.00          | T           | Parking<br>Folls |              |               | -         |                                    |                          |              |          | different from standard CE                | A+                        |
|                     | From/To:                          |                              |                 |            | 0.00          | S           | Shuttle/tax      | ci 🗌         |               | -         | _                                  |                          |              |          | unierent nom standard 65                  | AId                       |
|                     |                                   |                              |                 |            | 0.00          | E           | Baggage f        | fees         | 0.0           | 0         |                                    |                          |              |          | please add a note in "Expe                | nse                       |
|                     | Tot                               | al POV Mileage Claim         | ed: O           | 1          | \$0.00        |             |                  |              |               |           |                                    |                          |              |          |                                           |                           |
|                     |                                   | Loss Commissor               | a deduction for | POV tool.  |               |             | Subto            | tal Other-   | \$0.0         | 0         |                                    |                          |              |          | Notes" at the bottom of th                | 0 0 20                    |

Parking, Tolls, Shuttle/taxi, Baggage Fees and POV Mileage costs are transferred from the Individual Travel Breakdown to the Air/Ground Travel Expense section. Must submit the Individual Travel Breakdown, receipts, and odometer reading on an OF-297 (Shift Ticket) or maps for POV mileage.

## Data Entry – Statistics

Ignore this section.

| Queue   Incidents   New Billing Docume                                 | nt   Search                  | Carrie Keirr<br>Data Entry (Arrowhea<br>Logo |
|------------------------------------------------------------------------|------------------------------|----------------------------------------------|
| Statistics                                                             |                              | Bull Draw <sup>ø</sup>                       |
|                                                                        |                              | Arrowhead (VN1)                              |
|                                                                        |                              | Preview                                      |
| Bill ID: 92<br>Created: 5/1/19 11:51 AM by Carrie Keirns Incident Info | Personnel/Equipment  Expense | Nev                                          |
| Vehicle Accidents                                                      |                              |                                              |
| # of vehicle accidents:                                                |                              |                                              |
| # of injury vehicle accidents:                                         |                              |                                              |
| Accidents and Injuries                                                 |                              |                                              |
| # of non-injury accidents:                                             |                              |                                              |
| # of injury accidents:                                                 |                              |                                              |
| # of accidents that required medical attention (NLT): $\Box$           |                              |                                              |
| # of accidents that required medical attention (LT): $\hfill 0$        |                              |                                              |
| Notes                                                                  |                              |                                              |
|                                                                        |                              |                                              |
|                                                                        |                              | Back Save Next                               |

## Data Entry – Overview

40

 You can review the "Bill" you are submitting by clicking on the icon below. The "Packet" button contains all of the uploaded attachments.

| Queue   Incidents   New Billing Document   Search                                                                               | Carrie Keirns<br>Data Entry (Arrowhead)<br>Logout |
|----------------------------------------------------------------------------------------------------|---------------------------------------------------|
| Overview                                                                                                    | Bull Draw                                         |
|                                                                                                    | Arrowhead (VN1)                                   |
|                                                                                                    | Preview                                           |
|                                                                                                    | New                                               |
| Bill ID: 92<br>Created: 5/1/19 11:51 AM by Carrie Keirns Incident Info D Personnel/Equipment D Expenses D Statistics D Overview |                                                   |
|                                                                                                    |                                                   |
| Summary Supporting Docs Approval History                                                                                        |                                                   |
| Assigned To: Data Entry<br>Bill Total: \$3,747.00                                                                               | Packet                                            |
| Cooperator Reimbursed:                                                                                                    |                                                   |
|                                                                                                    |                                                   |
|                                                                                                    |                                                   |
|                                                                                                    |                                                   |
|                                                                                                    |                                                   |
|                                                                                                    |                                                   |
|                                                                                                    |                                                   |

## Data Entry – Overview (continued)

You must upload all of your supporting documents including fire documentation, receipts, maps, forms, etc.

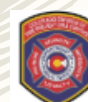

| Queue   Incidents   New                                  | w Billing Doc | cument   \$ | Search                                                                                              | Carrie Keirns<br>Data Entry (Arrowhead)<br>Logout |
|----------------------------------------------------------|---------------|-------------|----------------------------------------------------------------------------------------------------|---------------------------------------------------|
| Overview                                                 |               |             |                                                                                                    | Bull Draw <sup>d</sup>                            |
|                                                          |               |             |                                                                                                    | Arrowhead (VN1)                                   |
|                                                          |               |             |                                                                                                    | Preview                                           |
|                                                          |               |             |                                                                                                    | New                                               |
| Bill ID: 92<br>Created: 5/1/19 11:51 AM by Carrie Keirns | Incident      | Info ⊳      | Personnel/Equipment $\triangleright$ Expenses $\triangleright$ Statistics $\triangleright$ Overview |                                                   |
|                                                          |               |             |                                                                                                    |                                                   |
| Summary Supporting Docs                                  | Approval      | History     |                                                                                                    |                                                   |
| None<br>Upload supporting Documents (4 MB Ma             | ax File Size) |             |                                                                                                    |                                                   |
|                                                          |               |             |                                                                                                    |                                                   |

#### Data Entry – Expenses – Invoice Preparation Costs – 2019 incidents only

|                                                             | • •             |        |             |       |         |                                                                   |                                                                         |                   |
|-------------------------------------------------------------|-----------------|--------|-------------|-------|---------|-------------------------------------------------------------------|-------------------------------------------------------------------------|-------------------|
| xpenses                                                     |                 |        |             |       |         |                                                                   | Be                                                                      | ear Spring        |
|                                                             |                 |        |             |       |         | Alamosa C                                                         | county Sheriff (V                                                       | C0000000001       |
|                                                             |                 |        |             |       |         |                                                                   |                                                                         | Ala               |
|                                                             |                 |        |             |       |         |                                                                   |                                                                         | Previe            |
|                                                             |                 |        |             |       |         |                                                                   |                                                                         |                   |
| Bill ID: 99<br>Created: 6/13/19 12:15 PM by Carrie Keirns 2 | Incident Info   | Person | nel/Equipme | ent ⊳ | Expense | es ⊳ Statistics                                                   | s ⊳ Overview                                                            |                   |
| Meals                                                       |                 |        |             |       |         |                                                                   |                                                                         |                   |
| I have receipts                                             | Authorization 📀 |        |             |       |         | Individual I                                                      | ravel breakdown 4*                                                      | GSA Website 4*    |
| Travel status \$ 0.00                                       |                 |        |             |       |         |                                                                   |                                                                         |                   |
| Non-travel status \$ 0.00                                   | None            |        |             | *     |         |                                                                   |                                                                         |                   |
|                                                             | L               |        |             |       |         |                                                                   |                                                                         |                   |
|                                                             |                 |        |             |       |         |                                                                   |                                                                         | Meals Total \$0.  |
| Hotels                                                      | •               |        |             |       |         |                                                                   |                                                                         |                   |
| Travel status                                               | Authorization 🥑 |        |             |       |         |                                                                   |                                                                         |                   |
| 30.00                                                       |                 |        |             |       |         |                                                                   |                                                                         |                   |
| Non-travel status \$ 0.00                                   | None            |        |             |       |         |                                                                   |                                                                         |                   |
|                                                             |                 |        |             |       |         |                                                                   |                                                                         | Hotels Total \$0. |
| Fuel Expenses                                               |                 |        |             |       |         |                                                                   |                                                                         |                   |
| Total Fuel Expense                                          |                 |        |             |       |         |                                                                   |                                                                         |                   |
|                                                             |                 |        |             |       |         |                                                                   |                                                                         |                   |
|                                                             |                 |        |             |       |         |                                                                   |                                                                         | Fuel Total \$0.   |
| Invoice Preparation                                         |                 |        |             |       |         |                                                                   |                                                                         |                   |
|                                                             | 0               | 0      |             | Add   |         |                                                                   |                                                                         |                   |
| Date Preparer                                               | Rate            | Hours  |             |       |         | Validation Rule: On t<br>Entry cannot 'Approvinvoice preparations | he Overview page, D<br>ve' the bill if there are<br>costs and it is not | ata<br>e          |
| Date Preparer                                               | Rate            | Hours  | Total       |       |         | signed.                                                           |                                                                         |                   |
|                                                             |                 | 0.00   |             |       |         |                                                                   |                                                                         |                   |

Invoice Preparation Expense for 2019 will require proof of payment for reimbursement. This can be either a pay stub or general ledger printout supporting the charges and dates being paid. You are required to attach this as supporting documentation in order to be reimbursed.

Invoice Prep Fees are input directly into Gold (no external form needed). Input the date, preparer name, hourly rate, hours, and click the "add" button. Click "sign" to approve the invoice preparation expense you entered.

#### Data Entry – Expenses – Invoice Preparation Costs – 2020 & later incidents

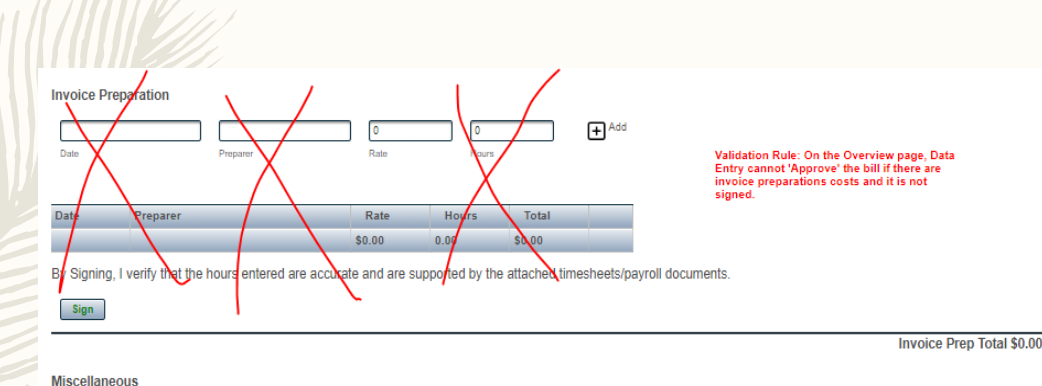

+ Add

of bill amt

Notes

Amount

\$0.00

S# / Item / Vendo

Invoice Preparation Expense for 2020 and later will require a signed acceptance of the 1% subrecipient indirect rate form. You can retrieve this form from the DFPC website:

https://www.colorado.gov/pacific/dfpc/firebilling-crrf-and-reimbursement.

The form is called Appendix C\_CY2020\_Final (Revised)\_2020-03-15. Sign and return to <u>cdps\_dfpc\_fireadmin@state.co.us</u>.

Starting with 2020 incidents, please input 1% of your total bill here. Input "Subrecipient Indirect Rate" in the first box, 1% of the total bill in the amount box and "1% of bill amt" in the notes box. Click "add".

### Data Entry – Overview (continued)

Once you have completed your reimbursement, you can add comments and click "Approve". Once you approve the reimbursement, it will be routed to the Fire Billing office for processing. You will be able to check the status in your queue at any time. Once a reimbursement is submitted, you cannot modify it unless you request for it to be returned to your queue. If there is any missing documentation or modifications are needed to correct entries, the reimbursement will be returned to you. The Fire Billing office cannot modify your submitted reimbursements.

Carrie Keirns

| Queue   Incidents   New Billing Document   Search                                                                               | Data Entry (Arrowhead)<br>Logout |
|----------------------------------------------------------------------------------------------------|----------------------------------|
| Overview                                                                                                    | Bull Draw <sup>®</sup>           |
|                                                                                                    | Arrowhead (VN1)                  |
|                                                                                                    | Preview 🖨                        |
|                                                                                                    | New                              |
| Bill ID: 92<br>Created: 5/1/19 11:51 AM by Carrie Keirns Incident Info D Personnel/Equipment D Expenses D Statistics D Overview |                                  |
|                                                                                                    |                                  |
| Summary Supporting Docs Approval History                                                                                        |                                  |
| Comments                                                                                                    |                                  |
|                                                                                                    |                                  |
| By clicking Approve, I acknowlege that I have reviewed this invoice for accuracy.                                               |                                  |
| Approve                                                                                                    |                                  |
|                                                                                                    |                                  |
|                                                                                                    |                                  |
|                                                                                                    |                                  |
|                                                                                                    |                                  |

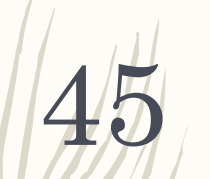

#### Payments

Once a reimbursement request has been paid, you will see a "\$" sign next to the status.

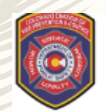

Н

Queue | Incidents | New Billing Document | Search

Queue (1)

#### Print FRA

| Туре ≎ | Submitted \$ | Created By \$                              | Name 🗘       | Request # 😂 | Assignment ≎                | Assigned To 😂 | Status ≎                                                      | Total ≎  |   |
|--------|--------------|--------------------------------------------|--------------|-------------|-----------------------------|---------------|---------------------------------------------------------------|----------|---|
| F      | 7/17/19      | Carrie Anders<br>West Metro Fire<br>Rescue | Bear Springs | C-12        | 7/1/19 - 7/1/19<br>(1 of 1) | Invoicer      | Approved by Eligibility Checker (Carrie<br>Anders, 7/17/2019) | \$156.64 | C |

Carrie Anders

Rescue)

Logout

Data Entry (West Metro Fire

### **Contact Information**

– DFPC Fire Billing, General Questions

DFPCFireAdmin@state.co.us

720-544-2255

Carrie Anders, Fire Billing Supervisor

carrie.anders@state.co.us

720-544-2256 (office)

– Erin Claussen, Incident Business Specialist

erin.claussen@state.co.us

720-544-2262 (office)